# **IQ plus® 350**

Digital Weight Indicator Version 1.0

# **Installation Manual**

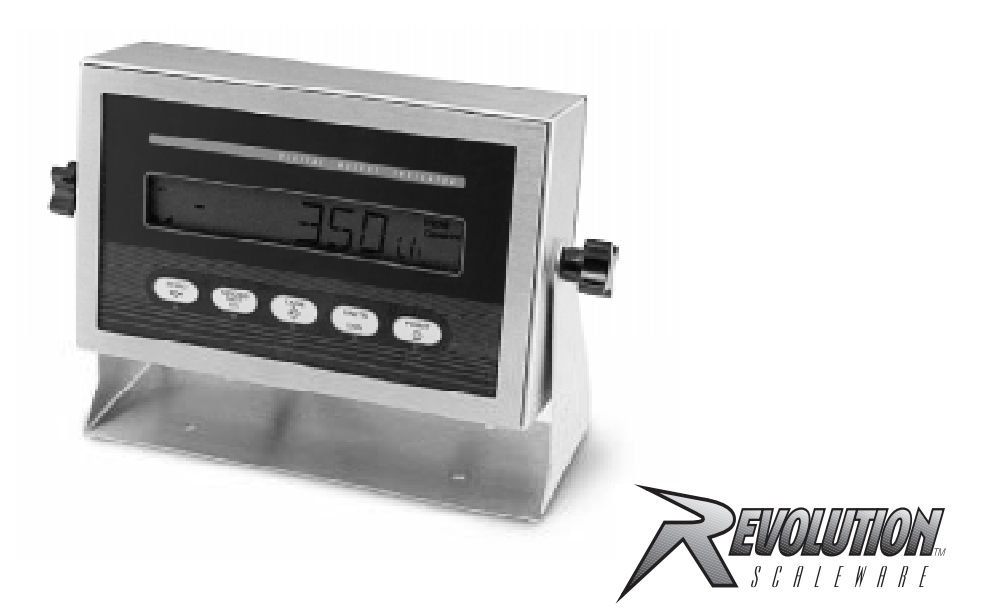

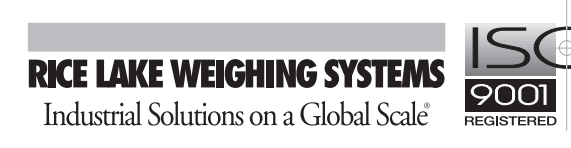

| About | This Manua                                                                                         | al 1                                                                                                    |  |  |  |  |  |
|-------|----------------------------------------------------------------------------------------------------|----------------------------------------------------------------------------------------------------|--|--|--|--|--|
| 1.0   | Introducti                                                                                         | on1                                                                                                    |  |  |  |  |  |
|       | 1 1 Operat                                                                                         | ing Modes                                                                                                    |  |  |  |  |  |
|       | 1.2 Front F                                                                                        | Panel Keypad                                                                                                    |  |  |  |  |  |
|       | 1.3 Display                                                                                        | Annunciators                                                                                                    |  |  |  |  |  |
|       | 1.4 Indicat                                                                                        | or Operations                                                                                                    |  |  |  |  |  |
|       | 1.4.1                                                                                              | Toggle Gross/Net Mode                                                                                                    |  |  |  |  |  |
|       | 1.4.2                                                                                              | Toggle Units                                                                                                    |  |  |  |  |  |
|       | 1.4.3                                                                                              | Zero Scale                                                                                                    |  |  |  |  |  |
|       | 1.4.4                                                                                              | Acquire Tare                                                                                                    |  |  |  |  |  |
|       | 1.4.5                                                                                              | Remove Stored Tare Value                                                                                                    |  |  |  |  |  |
|       | 1.4.6                                                                                              | Print Ticket                                                                                                    |  |  |  |  |  |
| 2.0   | Installatio                                                                                        | )n 4                                                                                                    |  |  |  |  |  |
|       | 2.1 Unpac                                                                                          | king and Assembly                                                                                                    |  |  |  |  |  |
|       | 2.2 Enclos                                                                                         | ure Disassembly                                                                                                    |  |  |  |  |  |
|       | 2.3 Cable                                                                                          | Connections                                                                                                    |  |  |  |  |  |
|       | 2.3.1                                                                                              | Load Cells                                                                                                    |  |  |  |  |  |
|       | 2.3.2                                                                                              | Serial Communications and Digital Inputs                                                                                                    |  |  |  |  |  |
|       | 2.3.3                                                                                              | Analog Output                                                                                                    |  |  |  |  |  |
|       | 2.4 Analog                                                                                         | Output Module Installation                                                                                                    |  |  |  |  |  |
|       | 2.5 Enclos                                                                                         | ure Reassembly                                                                                                    |  |  |  |  |  |
|       | 2.6 Board                                                                                          | Removal                                                                                                    |  |  |  |  |  |
|       | 2.7 Replac                                                                                         | ement Parts                                                                                                    |  |  |  |  |  |
| 3.0   | Configura                                                                                          | tion12                                                                                                    |  |  |  |  |  |
|       | 3.1 Configu                                                                                        | uration Methods                                                                                                    |  |  |  |  |  |
|       | 3.1.1                                                                                              | Revolution Scaleware Configuration 12                                                                                                    |  |  |  |  |  |
|       | 3.1.2                                                                                              | EDP Command Configuration                                                                                                    |  |  |  |  |  |
|       | 3.1.3                                                                                              | Front Panel Configuration    13                                                                                                    |  |  |  |  |  |
|       | 3.2 Menu S                                                                                         | Structures and Parameter Descriptions 14                                                                                                    |  |  |  |  |  |
|       | 3.2.1                                                                                              | Configuration Menu                                                                                                    |  |  |  |  |  |
|       | 3.2.2                                                                                              | Format Menu                                                                                                    |  |  |  |  |  |
|       | 3.2.3<br>2.2.4                                                                                     | Calibiation Menu                                                                                                    |  |  |  |  |  |
|       | 325                                                                                                | Program Menu 20                                                                                                    |  |  |  |  |  |
|       | 3.2.6                                                                                              | Print Format Menu                                                                                                    |  |  |  |  |  |
|       | 3.2.7                                                                                              | Digital Input Menu                                                                                                    |  |  |  |  |  |
|       | 3.2.8                                                                                              | Analog Output Menu                                                                                                    |  |  |  |  |  |
|       | 3.2.9                                                                                              | Version Menu                                                                                                    |  |  |  |  |  |
| 4.0   | Calibratio                                                                                         | n                                                                                                    |  |  |  |  |  |
|       | 4 1 Front F                                                                                        | Panel Calibration 25                                                                                                    |  |  |  |  |  |
|       | 4.2 FDP Command Calibration                                                                        |                                                                                                    |  |  |  |  |  |
|       | 4.3 Revolu                                                                                         | tion <sup>™</sup> Scaleware Calibration 26                                                                                                    |  |  |  |  |  |
| ΕO    |                                                                                                    | 27                                                                                                    |  |  |  |  |  |
| 5.0   |                                                                                                    | nanos                                                                                                    |  |  |  |  |  |
|       | 5.1 Ine EL                                                                                         | JP Command Set         27           Kw Davas Commands         27                                                                                                    |  |  |  |  |  |
|       | 5.1.1<br>E 1 0                                                                                     | Key Press Commands                                                                                                    |  |  |  |  |  |
|       | כ.ו.∠<br>ק1 כ                                                                                      | ۲۵ RESETCONFIGURATION Command                                                                                                    |  |  |  |  |  |
|       | 514                                                                                                | Parameter Setting Commands 28                                                                                                    |  |  |  |  |  |
|       | 5.1.5                                                                                              | Normal Mode Commands                                                                                                    |  |  |  |  |  |
|       | Converse Marco Lake Marchine Custome All rights account of Drinks due the United Clather of Area 1 |                                                                                                    |  |  |  |  |  |
|       | Copyr                                                                                              | Ignt © 1999 Rice Lake Weigning Systems. All rights reserved. Printed in the United States of America.<br>Specifications subject to change without notice.<br>Version 1.0, April 1999 |  |  |  |  |  |

|         | 5.2 Saving     | and Transferring Data.                              | 31       |
|---------|----------------|-----------------------------------------------------|----------|
|         | 5.2.1<br>5.2.2 | Downloading Configuration Data from PC to Indicator | 31<br>31 |
| 6.0     | Print Form     | natting                                             | 32       |
|         | 6.1 Print Fo   | prmatting Commands                                  | 32       |
|         | 6.2 Custom     | nizing Print Formats                                | 32       |
|         | 6.2.1          | Using the EDP Port.                                 | 32       |
|         | 6.2.2          | Using the Front Panel                               | 33       |
|         | 6.2.3          | Using Revolution Scaleware                          | 33       |
| 7.0     | Appendix       |                                                     | 34       |
|         | 7.1 Error M    | lessages                                            | 34       |
|         | 7.1.1          | Displayed Error Messages                            | 34       |
|         | 7.1.2          | Using the XE EDP Command                            | 34       |
|         | 7.2 Status     | Messages                                            | 35       |
|         | 7.2.1          | Using the P EDP Command                             | 35       |
|         | 7.2.2          | Using the ZZ EDP Command                            | 35       |
|         | 7.3 Continu    | Jous Output (Stream) Format                         | 35       |
|         | 7.4 ASCII C    | Character Chart                                     | 36       |
|         | 7.5 Conver     | sion Factors for Secondary Units                    | 38       |
|         | 7.6 Digital I  | Filtering                                           | 39       |
|         | 7.6.1          | DIGFL <i>x</i> Parameters                           | 39       |
|         | 7.6.2          | DFSENS and DFTHRH Parameters.                       | 39       |
|         | 7.6.3          | Setting the Digital Filter Parameters               | 40       |
|         | 7.7 Analog     | Output Calibration                                  | 40       |
|         | 7.8 Test M     | ode                                                 | 41       |
|         | 7.9 Specific   | cations                                             | 43       |
| IQ plus | 350 Limite     | ed Warranty                                         | 44       |

## **About This Manual**

This manual is intended for use by service technicians responsible for installing and servicing IQ plus<sup>®</sup> 350 digital weight indicators.

Configuration and calibration of the indicator can be accomplished using the indicator front panel keys, the EDP command set, or the Revolution<sup>™</sup> Scaleware configuration utility. See Section 3.1 on page 12 for information about configuration methods.

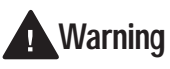

Some procedures described in this manual require work inside the indicator enclosure. These procedures are to be performed by qualified service personnel only.

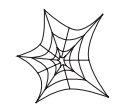

Authorized distributors and their employees can view or download this manual from the Rice Lake Weighing Systems distributor site at www.rlws.com.

The *Operator Card* included with this manual provides basic operating instructions for users of the IQ plus 350. Please leave the *Operator Card* with the indicator when installation and configuration are complete.

## 1.0 Introduction

The IQ plus 350 is a single-channel digital weight indicator housed in a NEMA 4X/IP66-rated stainless steel enclosure. The indicator front panel consists of a large (.8 in, 20 mm), six-digit, backlit liquid crystal (LCD) display and five-button keypad. Features include:

- Drives up to eight  $350\Omega$  or sixteen  $700\Omega$  load cells
- Supports 4- and 6-wire load cell connections
- Two configurable digital inputs
- Electronic data processing (EDP) port for full duplex, RS-232 communications at up to 9600 bps
- Printer port for output-only RS-232 and 20 mA current loop communications at up to 9600 bps
- Optional analog output module provides 0–10 VDC or 4–20 mA tracking of gross or net weight values
- Available in 115 VAC and 230 VAC versions

The IQ plus 350 is NTEP-certified and Measurement Canada approved for Classes III, III HD, and III L at 10,000 divisions. See Section 7.9 on page 43 for detailed specifications.

#### 1.1 Operating Modes

The IQ plus 350 has three modes of operation:

#### Normal (weighing) mode

Normal mode is the "production" mode of the indicator. The indicator displays gross, net, or tare weights as required, using the LCD annunciators described in Section 1.3 on page 2 to indicate scale status and the type of weight value displayed. Once configuration is complete and a legal seal is affixed to the back of the indicator, this is the only mode in which the IQ plus 350 can operate.

#### Setup mode

Most of the procedures described in this manual require the indicator to be in setup mode, including configuration and calibration.

To enter setup mode, remove the large fillister head screw from the enclosure backplate. Insert a screwdriver or a similar tool into the access hole and press the setup switch once. The indicator display changes to show the word *CONFIG* and lights the **Entry Mode** (or **Nicht Geeicht**) annunciator.

#### Test mode

Test mode provides a number of diagnostic functions for the IQ plus 350 indicator. Like setup mode, test mode is entered using the setup switch and indicated on the front panel by the **Entry Mode** (or **Nicht Geeicht**) annunciator. See Section 7.8 on page 41 for more information about entering and using test mode.

1

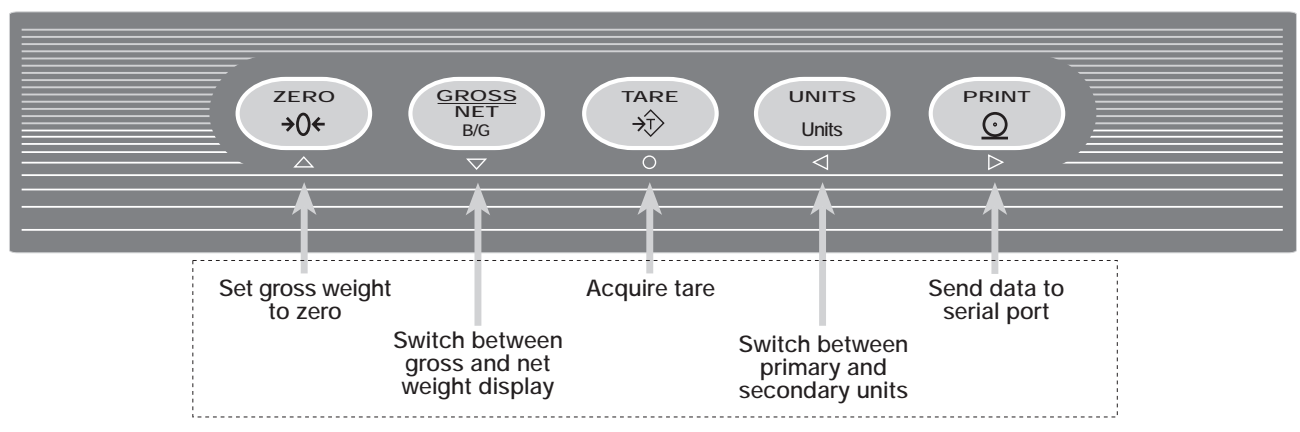

#### NORMAL MODE KEY FUNCTIONS

Figure 1-1. Front Panel Key Functions in Normal Mode

#### 1.2 Front Panel Keypad

Figure 1-1 shows the IQ plus 350 front panel keys and the key functions assigned in normal mode.

The symbols shown under the keys in Figure 1-1 (representing up, down, enter, left, right) describe the key functions assigned in setup mode. In setup mode, the keys are used to navigate through menus, select digits within numeric values, and increment/ decrement values. See Section 3.1.3 on page 13 for information about using the front panel keys in setup mode.

#### 1.3 Display Annunciators

The IQ plus 350 display uses a set of LCD annunciators to provide additional information about the value being displayed:

#### lb, kg, oz, T, t, g

Indicates the units associated with the displayed value: lb=pounds, kg=kilograms, oz=ounces, T=short tons, t=metric tons, g=grams. The units annunciator can also be set to NONE (no units information displayed). See Section 3.2.2 for information about configuring primary and secondary display units.

#### $\boldsymbol{G}~\mathrm{or}~\boldsymbol{B}$

The displayed weight is a gross weight. Display of the G (Gross) or B (Brutto) symbol depends on the indicator configuration.

#### NET

The displayed weight is a net weight.

#### Entry Mode or Nicht Geeicht

The indicator is not in normal mode. The **Entry Mode** (or **Nicht Geeicht**) annunciator is shown when the indicator is placed in setup or test mode. The symbol displayed depends on indicator configuration.

Scale is at standstill or within the specified motion band. Some operations, including tare functions and printing, can only be done when the standstill symbol is shown.

#### →0←

Center of zero. Gross weight is within 0.25 graduations of zero. This annunciator lights when the scale is zeroed.

Tare symbols: Both **T** and **PT** symbols indicate that the value displayed is a tare value:

- **T** indicates that the tare value was entered by pressing the TARE key on the keypad, by activating a TARE digital input, or by sending the KTARE EDP command with no value.
- **PT** indicates that the tare value was set using the KTARE EDP command.

If the tare value is entered at the front panel or using a digital input, a solid rhombus shape ( $\diamondsuit$ ) surrounds the **T** (or **PT**) tare symbol. If the tare is sent using the KTARE EDP command, a flashing rhombus is shown.

See Section 5.0 on page 27 for information about the EDP command set.

#### 1.4 Indicator Operations

Basic IQ plus 350 operations are summarized below:

#### 1.4.1 Toggle Gross/Net Mode

Press the GROSS/NET key to switch the display mode from gross to net, or from net to gross. If a tare value has been entered or acquired, the net value is the gross weight minus the tare.

Gross mode is shown by the G (or B) annunciator; net mode is shown by the *NET* annunciator.

#### 1.4.2 Toggle Units

Press the UNITS key to switch between primary and secondary units. The units identifier is shown in the lower right corner of the LCD display.

#### 1.4.3 Zero Scale

- Press the ZERO key. The center of zero (→0←) annunciator lights to indicate the scale is zeroed.

#### 1.4.4 Acquire Tare

- 1. Place container on scale and wait for the standstill annunciator (► →).
- 2. Press the TARE key to acquire the tare weight of the container.
- 3. Net weight is displayed and the ↔ annunciator lit to show the tare value was acquired.

#### 1.4.5 Remove Stored Tare Value

- 1. Remove all weight from the scale and wait for the standstill annunciator (►→).
- 2. Press the ZERO key. The 🗇 annunciator goes off, indicating the tare value has been removed.

#### 1.4.6 Print Ticket

- 1. Wait for the standstill annunciator  $( \mathbf{ } \mathbf{ } \mathbf{ } \mathbf{ } \mathbf{ } )$ .
- 2. Press the PRINT key to send data to the serial port.

#### Installation 2.0

This section describes procedures for connecting load cells, digital inputs, and serial communications cables to the IQ plus 350 indicator. Instructions for field installation of the analog output option and replacement of the CPU board are included, along with assembly drawings and parts lists for the service technician.

## Caution

- Use a wrist strap to ground yourself and protect components from electrostatic discharge (ESD) when working inside the indicator enclosure.
- This unit uses double pole/neutral fusing which could create an electric shock hazard. Procedures requiring work inside the indicator must be performed by qualified service personnel only.

#### 2.1 Unpacking and Assembly

Immediately after unpacking, visually inspect the IQ plus 350 to ensure all components are included and undamaged. The shipping carton should contain the indicator with attached tilt stand, this manual, and a parts kit. If any parts were damaged in shipment, notify Rice Lake Weighing Systems and the shipper immediately.

The parts kit contains the items listed below:

- Capacity and identification labels.
- Two 8-32NC x 7/16 fillister head screws (PN 30623). These screws occupy the holes below and on either side of the setup screw on the indicator backplate (see Figure 2-4 on page 7).
- Four 8-32NC x 3/8 machine screws (PN 14862) for the indicator backplate (see #24 in Figure 2-5 on page 9).
- Six neoprene washers (PN 45042) for backplate screws included in the parts kit.
- Four rubber bumpers ("feet") for the tilt stand, PN 42149.
- Five cable ties. PN 15631.

#### 2.2 **Enclosure Disassembly**

The indicator enclosure must be opened to connect cables for load cells, communications, digital inputs, and analog output.

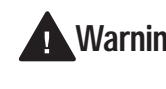

The IQ plus 350 has no on/off switch. Warning Before opening the unit, ensure the power cord is disconnected from the power outlet.

Ensure power to the indicator is disconnected, then place the indicator face-down on an antistatic work mat. Remove the screws that hold the backplate to the enclosure body, then lift the backplate away from the enclosure and set it aside.

#### 2.3 Cable Connections

The IQ plus 350 provides four cord grips for cabling into the indicator: one for the power cord, three to accommodate load cell, communications, digital inputs, and analog output cables. Two of the three free cord grips come with a plug installed to prevent moisture from entering the enclosure. Depending on your application, remove the plug from any cord grip that will be used and install cables as required.

NOTE: Because the IQ plus 350 has no on/off switch, the power cord serves as the power disconnect. The power outlet must be located close enough to the indicator to allow the operator to easily disconnect power to the unit.

Figure 2-1 shows the recommended assignments for the IQ plus 350 cord grips.

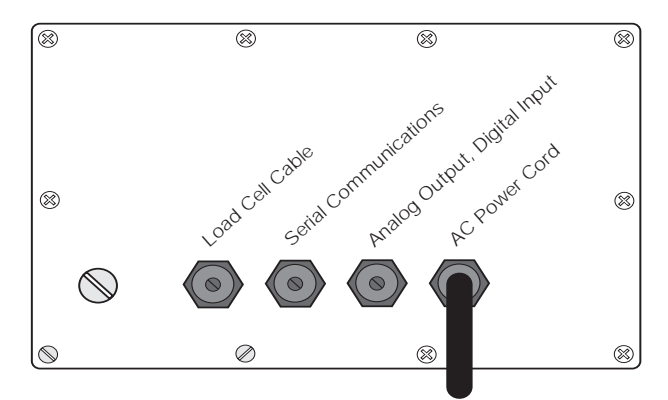

Figure 2-1. Recommended Cord Grip Assignments

Δ

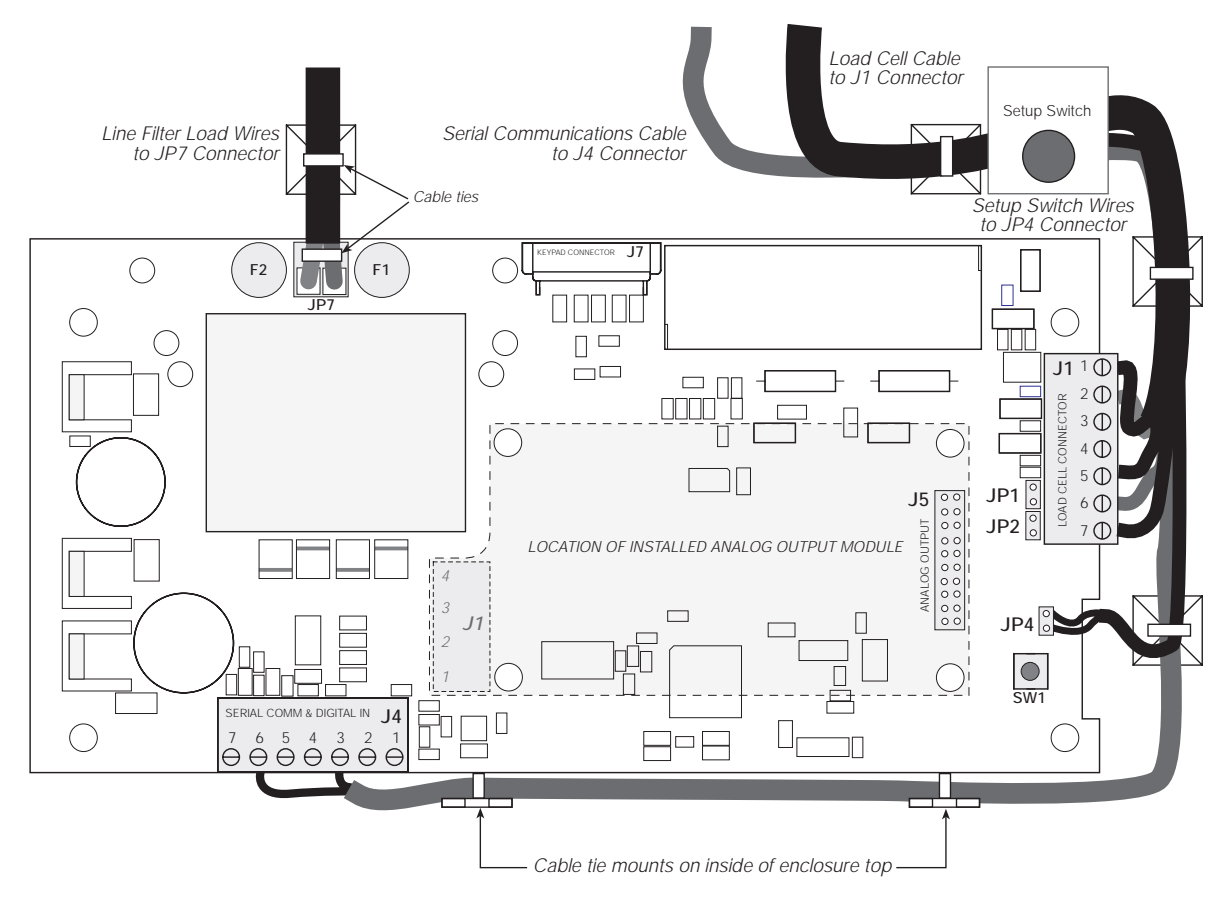

Figure 2-2. IQ plus 350 CPU and Power Supply Board, Showing Installed Cables and Cable Ties

#### 2.3.1 Load Cells

To attach cable from a load cell or junction box, remove connector J1 from the board. The connector plugs into a header on the board as shown in Figure 2-6 on page 10.

Wire the load cell cable from the load cell or junction box to connector J1 as shown in Table 2-1. If using 6-wire load cell cable (with sense wires), remove jumpers JP1 and JP2 before reinstalling connector J1 (see Figure 2-2). For 4-wire installation, leave jumpers JP1 and JP2 on.

When connections are complete, reinstall connector J1 on the board and use two cable ties to secure the load cell cable to the inside of the enclosure as shown in Figure 2-2.

| J1 Pin                                                        | Function |  |
|---------------------------------------------------------------|----------|--|
| 1                                                             | +SIG     |  |
| 2                                                             | –SIG     |  |
| 3                                                             | +SENSE   |  |
| 4                                                             | -SENSE   |  |
| 5                                                             | SHIELD   |  |
| 6                                                             | +EXC     |  |
| 7                                                             | -EXC     |  |
| For 6-wire load cell connections, remove jumpers JP1 and JP2. |          |  |

Table 2-1. J1 Pin Assignments

#### 2.3.2 Serial Communications and Digital Inputs

To attach serial communications and digital input cables, remove connector J4 from the board. Connector J4 provides connections for the EDP (Electronic Data Processing) port, printer port, and two digital inputs. Connect communications and digital input cables to connector J4 as shown in Table 2-2.

Once cables are attached, reconnect J4 to the header on the board (see Figure 2-6 on page 10). Use cable ties to secure serial and digital input cables to the inside of the enclosure as shown in Figure 2-2 on page 5.

The EDP port supports RS-232 communications only; the printer port provides either active 20 mA output or RS-232 transmission. Both ports are configured using the SERIAL menu. See Section 3.0 on page 12 for configuration information.

Digital inputs can be set to provide several indicator functions, including all keypad functions. The inputs are active (on) with low voltage (0 VDC) and can be driven by TTL or 5V logic without additional hardware. Use the DIG IN menu to configure the digital inputs.

| Port           | J4 Pin | Label | Function                      |
|----------------|--------|-------|-------------------------------|
| EDP Port       | 1      | EDPT  | RS-232 TxD                    |
|                | 2      | GND   | RS-232 Ground /<br>-20 mA OUT |
|                | 3      | EDPR  | RS-232 RxD                    |
| Printer Port   | 4      | PRMA  | +20 mA OUT                    |
|                | 5      | PRT   | RS-232 TxD                    |
| Digital Inputs | 6      | IN2   | Digital Input 2               |
|                | 7      | IN1   | Digital Input 1               |

Table 2-2. J4 Pin Assignments

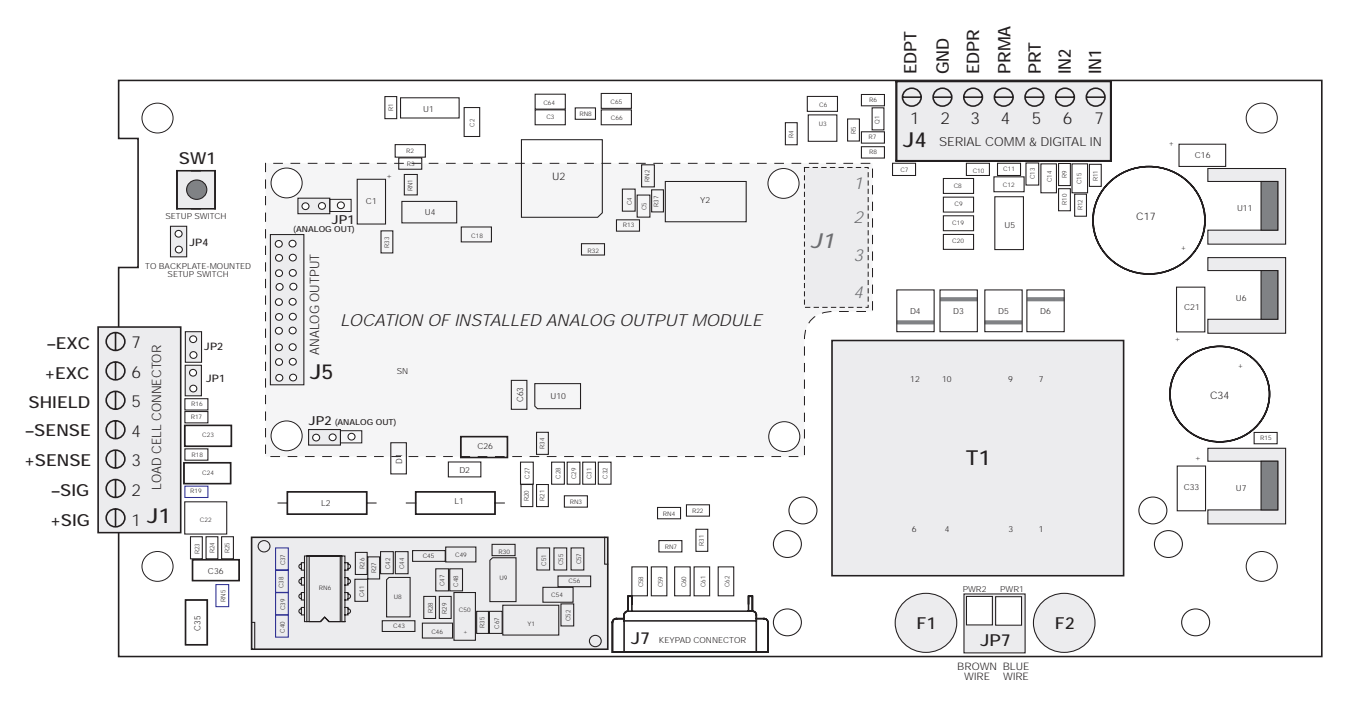

Figure 2-3. IQ plus 350 CPU and Power Supply Board

#### 2.3.3 Analog Output

If the optional analog output module is installed, attach the output cable to connector J1 on the analog output board. Table 2-3 lists the analog output pin assignments.

Use the ALGOUT menu to configure and calibrate the analog output module when cabling is complete. See Section 2.5 for information about installing the analog output module.

| Pin | Signal                          |
|-----|---------------------------------|
| 1   | + Current Out                   |
| 2   | – Current Out                   |
| 3   | + Voltage Out                   |
| 4   | <ul> <li>Voltage Out</li> </ul> |

Table 2-3. Analog Output Module Pin Assignments

#### 2.4 Analog Output Module Installation

To install or replace the analog output module, follow the steps listed in Section 2.2 on page 4 for opening the IQ plus 350 enclosure.

Mount the analog output module on its standoffs in the location shown in Figure 2-3 on page 6 and plug the module input into connector J5 on the IQ plus 350 board. Connect output cable to the analog output module as shown in Table 2-3, then reassemble the enclosure (Section 2.5).

See Section 7.7 on page 40 for analog output calibration procedures.

#### 2.5 Enclosure Reassembly

Once cabling is complete, position the backplate over the enclosure and reinstall the backplate screws. Use the torque pattern shown in Figure 2-4 to prevent distorting the backplate gasket. Torque screws to 15 in-lb (1.7 N-m).

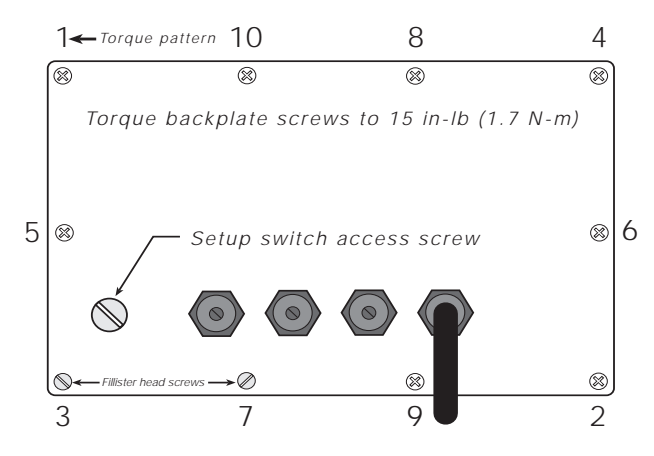

Figure 2-4. IQ plus 350 Enclosure Backplate

#### 2.6 Board Removal

If you must remove the IQ plus 350 CPU board, use the following procedure:

- 1. Disconnect power to the indicator. Loosen cord grips and remove backplate as described in Section 2.2 on page 4.
- Unplug connectors J1 (load cell cable), J4 (serial communications and digital inputs), J7 (keypad ribbon cable), and JP4 (setup switch). If an analog output board is installed, disconnect the analog output cable. See Figure 2-2 on page 5 for connector locations.
- 3. Remove the four nuts from the corners of the CPU board.
- 4. Cut the cable tie that holds the line filter load wires to the enclosure (see Figure 2-2 on page 5).
- 5. Remove the standoffs that secure the line filter to the enclosure (see #31 in Figure 2-7 on page 10). The line filter can now be lifted off of its studs and rotated.
- 6. Lift the board off of its spacers just far enough to access the setscrews that secure the line filter load wires at connector JP7. Use a small screwdriver to loosen the setscrews and disconnect power to the board.
- 7. Remove the CPU board from the enclosure.

To replace the CPU board, reverse the above procedure. Be sure to reinstall cable ties to secure all cables inside the indicator enclosure (see Figure 2-2 on page 5).

7

## 2.7 Replacement Parts

Table 2-4 lists replacement parts for the IQ plus 350, including all parts referenced in Figures 2-5 through 2-9.

| Ref<br>Number | PN                         | Description (Quantity)                                                       | Figure                                      |
|---------------|----------------------------|------------------------------------------------------------------------------|---------------------------------------------|
| 1             | 14626                      | Kep nuts, 8-32NC hex (7)                                                     | Figure 2-6 on page 10                       |
| 2             | 41300                      | Display and CPU board assembly, 115 VAC (1)                                  |                                             |
|               | 43423                      | Display and CPU board assembly, 230 VAC (1)                                  |                                             |
| 3             | 41980                      | Nylon spacers for board mounting (4)                                         |                                             |
| _             | 44680                      | LCD display                                                                  |                                             |
| 4             | 39017                      | Enclosure backplate (1)                                                      | Figure 2-5 on page 9                        |
| 5             | 15626                      | Cable grips, PG9 (3)                                                         |                                             |
| 6             | 30375                      | Nylon seal rings for cable grips (3)                                         |                                             |
| 7             | 15627                      | Locknuts, PCN9 (3)                                                           |                                             |
| 8             | 19538                      | Cable grip plugs (2)                                                         |                                             |
| 9             | 45042*                     | Sealing washers (10)                                                         | Figure 2-9 on page 11                       |
| 10            | 44676                      | Sealing washer for setup switch access screw (1)                             | Figure 2-5 on page 9                        |
| 11            | 42640                      | Setup switch access screw, 1/4 x 28NF x 1/4 (1)                              |                                             |
| 12            | 41965                      | Power cord assembly, 115VAC (1)                                              | Figure 2-5 on page 9, Figure 2-7 on page 10 |
|               | 45254                      | Power cord assembly, 230VAC (1)                                              |                                             |
| 13            | 41964                      | Line filter assembly (1)                                                     | Figure 2-7 on page 10                       |
| 15            | 42104                      | 7-position screw connectors for J1 & J4 (2)                                  | Figure 2-6 on page 10                       |
| 16            | 30342                      | Wing knobs for tilt stand (2)                                                | Figure 2-5 on page 9                        |
| 17            | 29635                      | Tilt stand (1)                                                               |                                             |
| 18            | 15144                      | Nylon washers for tilt stand, 1/4x1x1/16 (2)                                 |                                             |
| 20            | 15134                      | Lock washers, No. 8 (4)                                                      |                                             |
| 21            | 39018                      | Bezel (1)                                                                    | Figure 2-9 on page 11                       |
| 22            | 39045                      | Overlay membrane panel (1)                                                   | Figure 2-9 on page 11                       |
| 23            | 39033                      | Enclosure (1)                                                                |                                             |
| 24            | 14862*                     | Screws, 8-32NC x 3/8 (4)                                                     | Figure 2-5 on page 9                        |
| 25            | 14621                      | Kep nuts, 6-32NC hex (6)                                                     | Figure 2-9 on page 11                       |
| 26            | 45043                      | Ground wire, 4-in., No. 8 (1)                                                | Figure 2-5 on page 9                        |
| 27            | 39037                      | Backplate gasket (1)                                                         | Figure 2-9 on page 11                       |
| 28            | 44845                      | Setup switch assembly (1)                                                    | Figure 2-7 on page 10                       |
| 29            | 16892                      | Ground/Earth Label (1)                                                       |                                             |
| 30            | 15650*                     | Cable tie mounts (8)                                                         | Figure 2-6 on page 10                       |
| 31            | 45302                      | Line filter standoffs (2)                                                    | Figure 2-7 on page 10                       |
| _             | 45484                      | 160 mA TR5 subminiature fuses (2), 115 VAC                                   | F1 and F2 in Figure 2-3 on page 6           |
|               | 45107                      | 80 mA TR5 subminiature fuses (2), 230 VAC                                    | (See Caution below)                         |
| * Additiona   | I parts inclu<br>For prote | ded in parts kit.<br>ction against risk of fire, replace fuses only with sai | me type and rating fuse.                    |

Caution See Section 7.9 on page 43 for complete fuse specifications.

Table 2-4. Replacement Parts

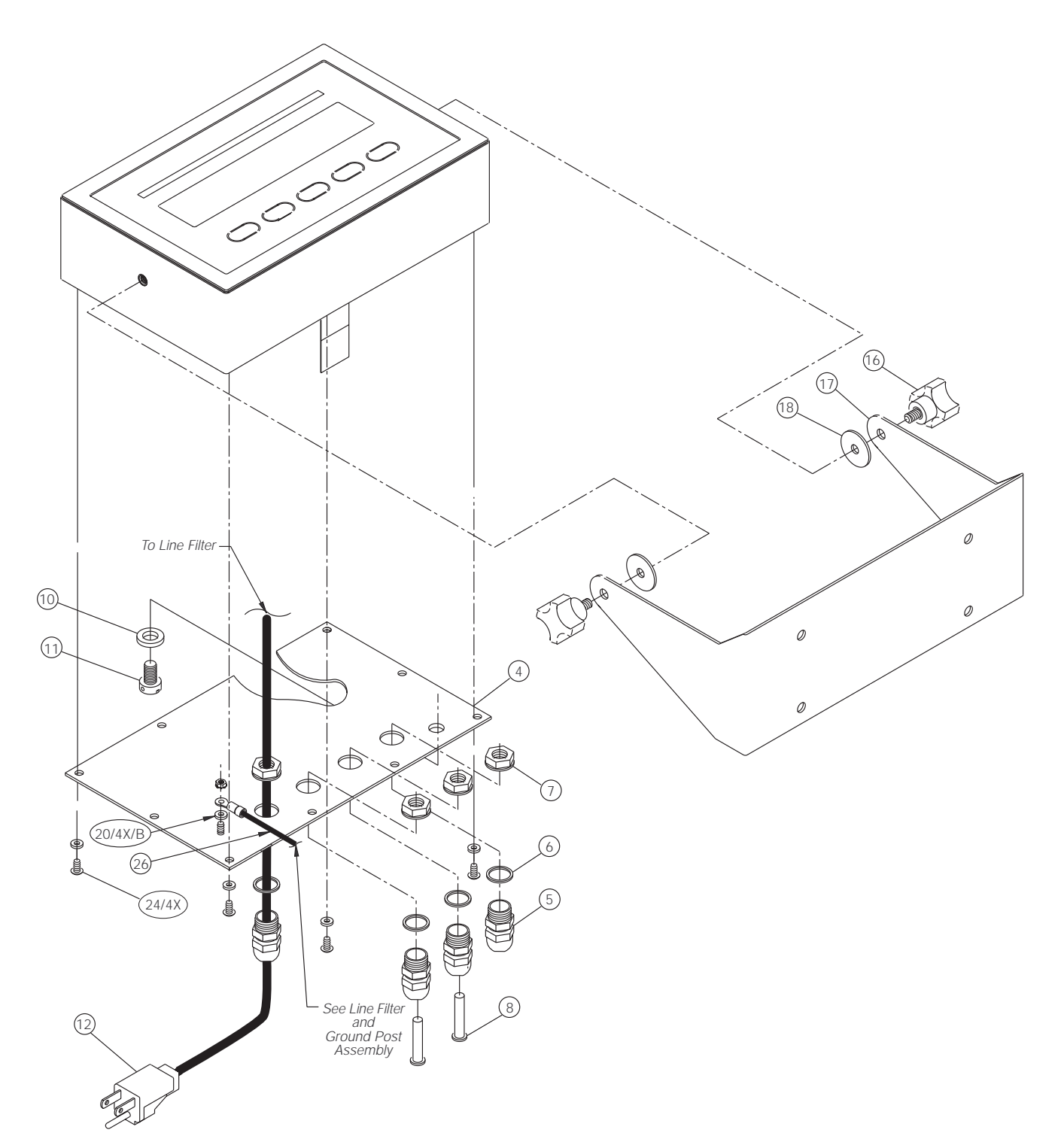

Figure 2-5. IQ plus 350 Backplate and Tilt Stand Assemblies

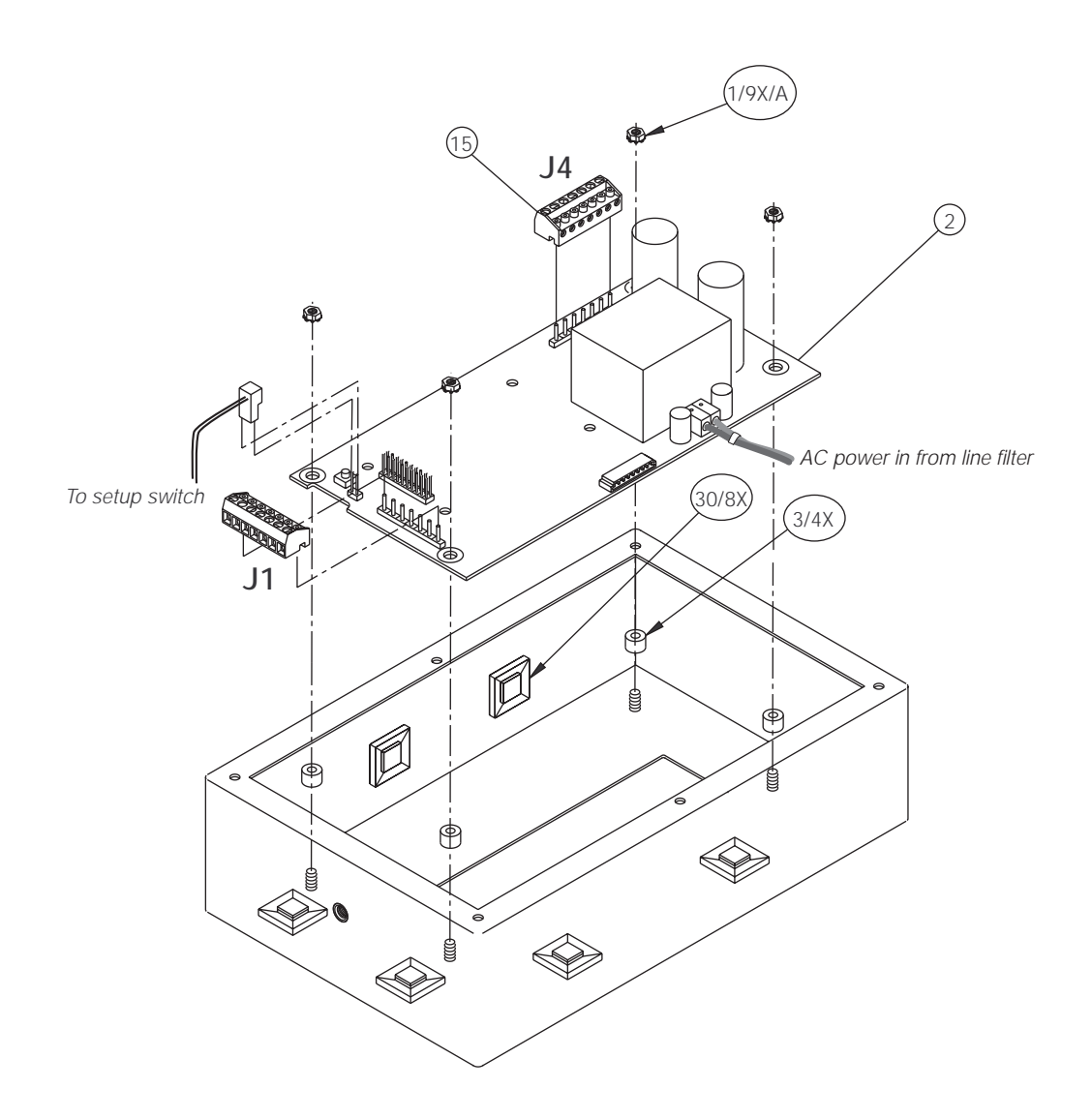

Figure 2-6. IQ plus 350 Enclosure and CPU Board

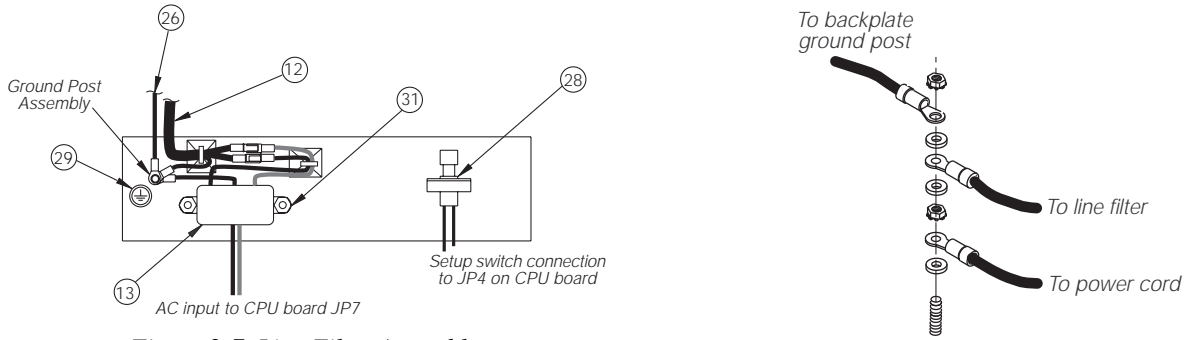

Figure 2-7. Line Filter Assembly

Figure 2-8. Ground Post Assembly

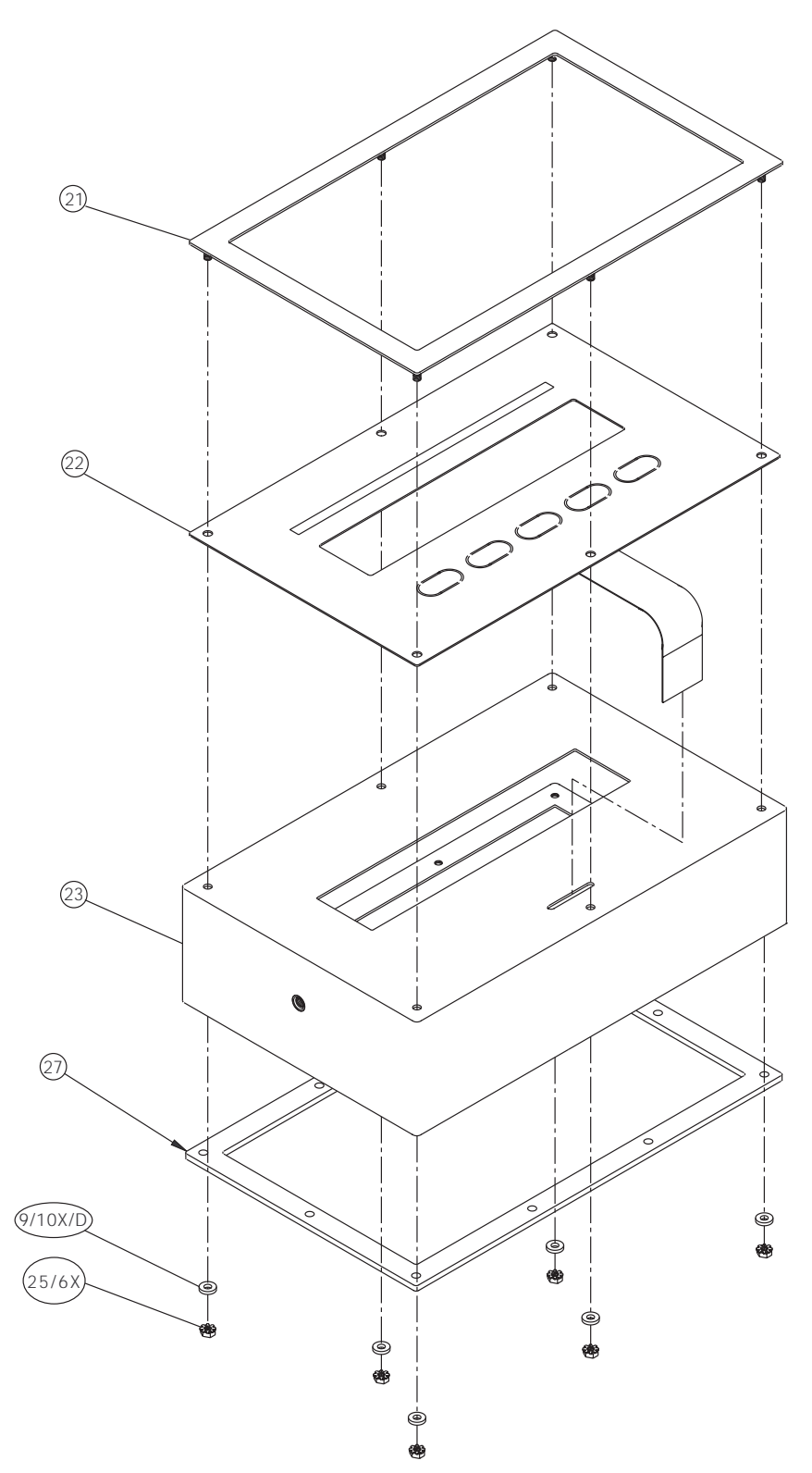

Figure 2-9. IQ plus 350 Enclosure, Showing Bezel, Overlay, and Backplate Gasket

## 3.0 Configuration

To configure the IQ plus 350 indicator, the indicator must be placed in setup mode. The setup switch is accessed by removing the large fillister head screw on the enclosure backplate. Switch position is changed by inserting a screwdriver into the access hole and pressing the switch.

When the indicator is placed in setup mode, the word *CONFIG* is shown on the display. The CONFIG menu is the first of nine main menus used to configure the indicator. Detailed descriptions of these menus are given in Section 3.2. When configuration is complete, return to the CONFIG menu and press the  $\triangle$  (ZERO) key to exit setup mode, then replace the setup switch access screw.

### 3.1 Configuration Methods

The IQ plus 350 indicator can be configured by using the front panel keys to navigate through a series of configuration menus or by sending commands or configuration data to the EDP port. Configuration using the menus is described in Section 3.1.3.

Configuration using the EDP port can be accomplished using either the EDP command set described in Section 5.0 or the Revolution<sup>M</sup> Scaleware configuration utility.

#### 3.1.1 Revolution Scaleware Configuration

The Revolution Scaleware configuration utility provides the preferred method for configuring the IQ plus 350 indicator. Revolution runs on a personal computer to set configuration parameters for the indicator. When Revolution configuration is complete, configuration data is downloaded to the indicator.

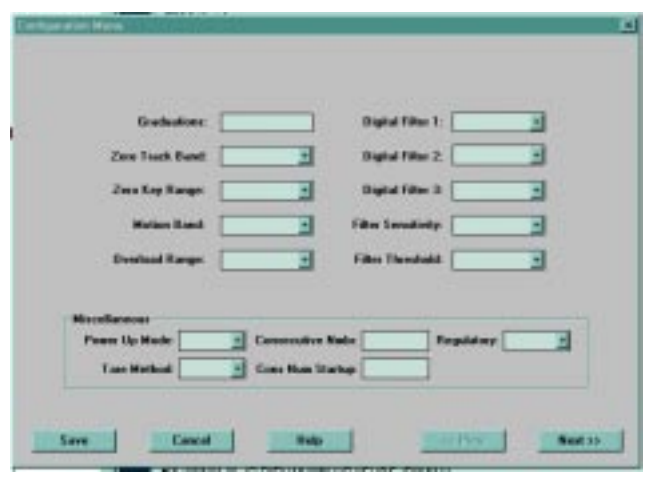

Figure 3-1. Sample Revolution Scaleware Configuration Display

Revolution supports both uploading and downloading of indicator configuration data. This capability allows configuration data to be retrieved from one indicator, edited, then downloaded to another.

To use Revolution Scaleware, do the following:

- 1. Install Revolution on an IBM-compatible personal computer running Windows<sup>®</sup> 3.11 or Windows 95. Minimum system requirements are 4MB of extended memory and at least 5MB of available hard disk space.
- 2. With both indicator and PC powered off, connect the PC serial port to the RS-232 pins on the indicator EDP port.
- 3. Power up the PC and the indicator. Use the setup switch to place the indicator in setup mode.
- 4. Start the Revolution Scaleware program.

Figure 3-1 shows an example of one of the Revolution Scaleware configuration displays.

Revolution provides online help for each of its configuration displays. Parameter descriptions provided in this manual for front panel configuration can also be used when configuring the indicator using Revolution: the interface is different, but the parameters set are the same.

#### 3.1.2 EDP Command Configuration

The EDP command set can be used to configure the IQ plus 350 indicator using a personal computer, terminal, or remote keyboard. Like Revolution, EDP command configuration sends commands to the indicator EDP port; unlike Revolution, EDP commands can be sent using any external device capable of sending ASCII characters over a serial connection.

EDP commands duplicate the functions available using the indicator front panel and provide some functions not otherwise available. EDP commands can be used to simulate pressing front panel keys, to configure the indicator, or to dump lists of parameter settings. See Section 5.0 on page 27 for more information about using the EDP command set.

#### 3.1.3 Front Panel Configuration

The IQ plus 350 indicator can be configured using a series of menus accessed through the indicator front panel when the indicator is in setup mode. Table 3-1 summarizes the functions of each of the main menus.

| Menu    |               | Menu Function                                                                                 |
|---------|---------------|-----------------------------------------------------------------------------------------------|
| CONFIG  | Configuration | Configure grads, zero tracking, motion band, tare function, and digital filtering parameters. |
| FORMAT  | Format        | Set format of primary and secondary units, display rate.                                      |
| CALIBR  | Calibration   | Calibrate indicator. See Section 4.0 on page 25 for calibration procedures.                   |
| SERIAL  | Serial        | Configure EDP and printer serial ports.                                                       |
| PROGRM  | Program       | Set power-up mode, regulatory mode, and consecutive number values.                            |
| P FORMT | Print Format  | Set print format used for gross and net tickets. See Section 6.0 for more information.        |
| DIG IN  | Digital Input | Assign digital input functions.                                                               |
| ALGOUT  | Analog Output | Configure analog output module. Used only if analog output option is installed.               |
| VERSION | Version       | Display installed software version number.                                                    |

Table 3-1. IQ plus 350 Menu Summary

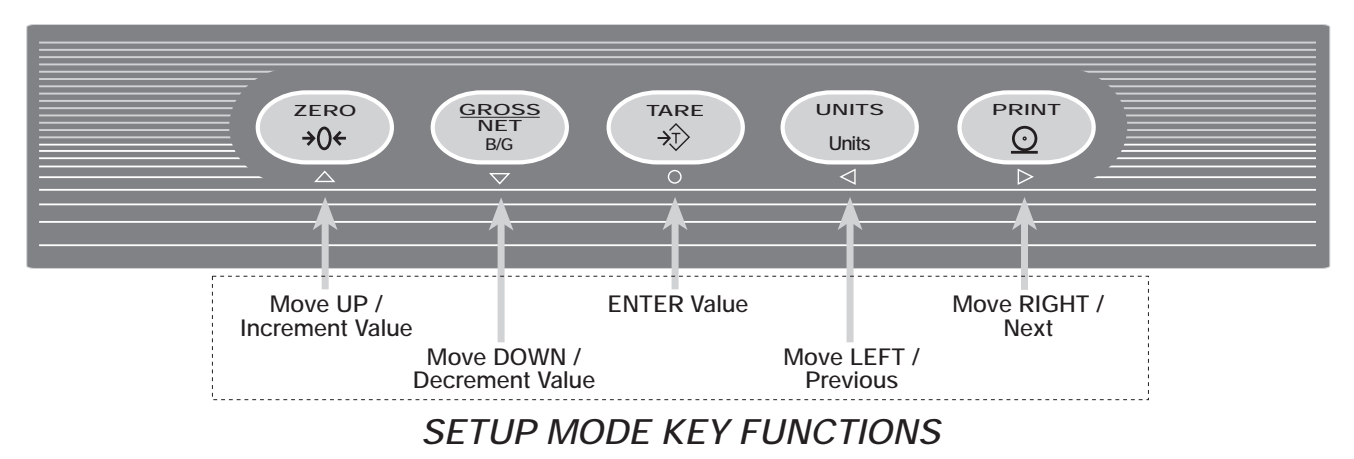

Figure 3-2. Front Panel Key Functions in Setup Mode

Four front panel keys are used as directional keys to navigate through the menus in setup mode (see Figure 3-2). The UNITS ( $\triangleleft$ ) and PRINT ( $\triangleright$ ) keys scroll left and right (horizontally) on the same menu level; ZERO ( $\triangle$ ) and GROSS/NET ( $\bigtriangledown$ ) move up and down (vertically) to different menu levels. The **TARE** key ( $\bigcirc$ ) serves as an Enter key for selecting parameter values within the menus. A label under each of these keys identifies the direction provided by the key when navigating through the setup menus.

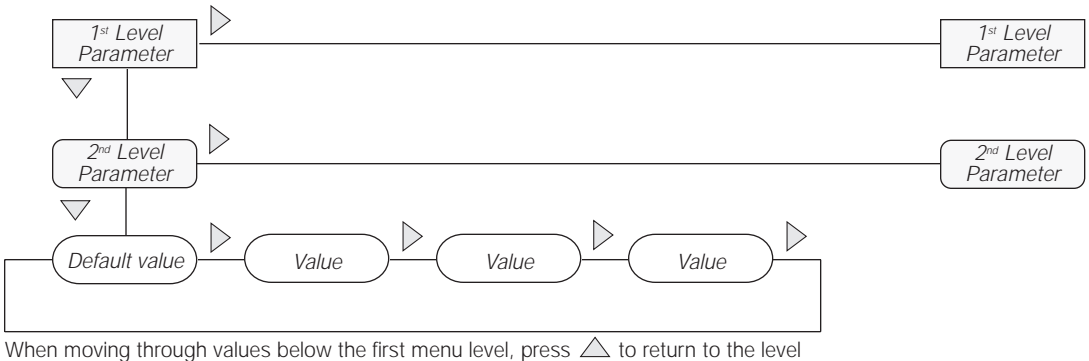

When moving through values below the first menu level, press  $\triangle$  to return to the level above. Press  $\bigcirc$  or  $\bigtriangledown$  to move to the *next* parameter on the level above.

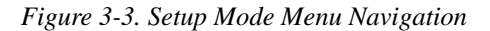

To select a parameter, press  $\triangleleft$  or  $\triangleright$  to scroll left or right until the desired menu group appears on the display, then press  $\bigtriangledown$  to move down to the submenu or parameter you want. When moving through the menu parameters, the default or previously selected value appears first on the display.

To change a parameter value, scroll left or right to view the values for that parameter. When the desired value appears on the display, press  $\bigcirc$  to select the value and move back up one level. To edit numerical values, use the navigation keys to select the digit and to increment or decrement the value (see Figure 3-4).

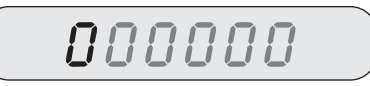

When editing numeric values, press  $\triangleleft$  or  $\triangleright$  to change the digit selected. Press  $\triangle$  or  $\bigtriangledown$  to increment or decrement the value of the selected digit.

Press O to save the value entered and return to the level above.

Figure 3-4. Editing Procedure for Numeric Values

#### 3.2 Menu Structures and Parameter Descriptions

The following sections provide graphic representations of the IQ plus 350 menu structures. In the actual menu structure, the settings you choose under each parameter are arranged horizontally. To save page space, menu choices are shown in vertical columns. The factory default setting appears at the top of each column.

Most menu diagrams are accompanied by a table that describes all parameters and parameter values associated with that menu. Default parameter values are shown in bold type.

#### 3.2.1 Configuration Menu

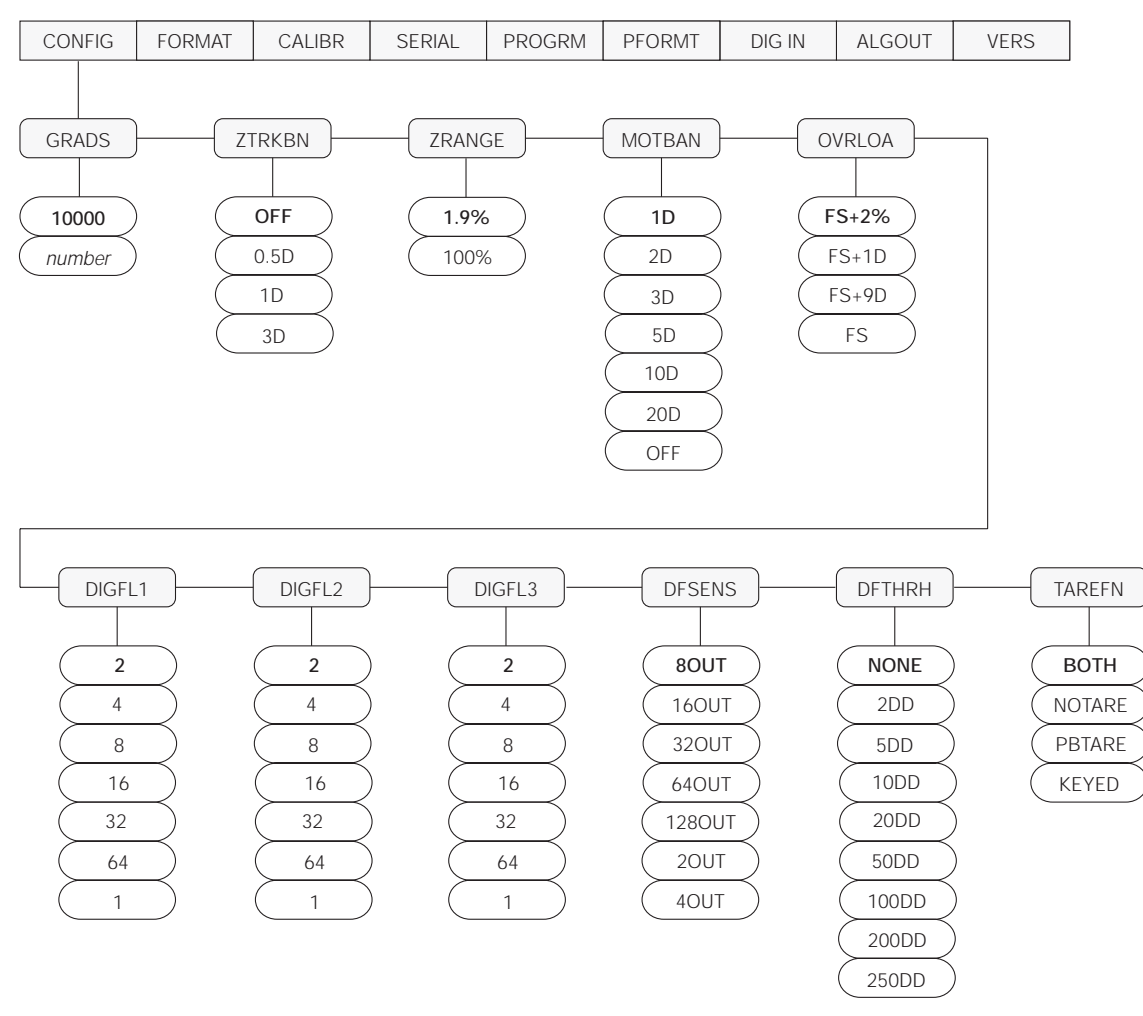

Figure 3-5. Configuration Menu

| CONFIG Menu      |                                |                                                                                                    |  |
|------------------|--------------------------------|----------------------------------------------------------------------------------------------------|--|
| Parameter        | Choices                        | Description                                                                                                    |  |
| Level 2 submenus |                                |                                                                                                    |  |
| GRADS            | <b>10000</b><br>number         | Graduations. Specifies the number of full scale graduations. The value entered must be in the range 1–60 000 and should be consistent with legal requirements and environmental limits on system resolution.                                                    |  |
|                  |                                | To calculate GRADS, use the formula, GRADS = Capacity / Display Divisions.                                                                                                    |  |
| ZTRKBN           | <b>OFF</b><br>0.5D<br>1D<br>3D | Zero track band. Automatically zeroes the scale when within the range specified, as long as the input is within the ZRANGE and scale is at standstill. Selections are ± display divisions. Maximum legal value varies depending on local regulations.           |  |
| ZRANGE           | <b>1.9%</b><br>100%            | Zero range. Selects the range within which the scale can be zeroed. The 1.9% selection is $\pm$ 1.9% around the calibrated zero point, for a total range of 3.8%. Indicator must be at standstill to zero the scale. Use 1.9% for legal-for-trade applications. |  |

| CONFIG Menu      |                                                                       |                                                                                                    |  |  |
|------------------|-----------------------------------------------------------------------|----------------------------------------------------------------------------------------------------|--|--|
| Parameter        | Choices                                                               | Description                                                                                                    |  |  |
| MOTBAN           | <b>1D</b><br>2D<br>3D<br>5D<br>10D<br>20D<br>OFF                      | Motion band. Sets the level, in display divisions, at which scale motion is detected. If motion is not detected for 1 second or more, the standstill symbol lights. Some operations, including print, tare, and zero, require the scale to be at standstill. Maximum legal value varies depending on local regulations.<br>If OFF is selected, ZTRKBN must also be set to OFF. |  |  |
| OVRLOA           | <b>FS+2%</b><br>FS+1D<br>FS+9D<br>FS                                  | Overload. Determines the point at which the display blanks and an out-of-range error message is displayed. Maximum legal value varies depending on local regulations.                                                                                                    |  |  |
| DIGFL1<br>DIGFL2 | <b>2</b><br>4                                                         | Digital filtering. Selects the digital filtering rate used to reduce the effects of mechanical vibration from the immediate area of the scale.                                                                                                    |  |  |
| DIGFL3           | 8<br>16<br>32<br>64<br>1                                              | Choices indicate the number of A/D conversions that are averaged to obtain the displayed reading. A higher number gives a more accurate display by minimizing the effect of a few noisy readings, but slows down the settling rate of the indicator. See Section 7.6 on page 39 for more information on digital filtering.                                                     |  |  |
| DFSENS           | 80UT<br>160UT<br>320UT<br>640UT<br>1280UT<br>20UT<br>40UT             | Digital filter cutout sensitivity. Specifies the number of consecutive readings that must fall outside the filter threshold (DFTHRH parameter) before digital filtering is suspended.                                                                                                    |  |  |
| DFTHRH           | NONE<br>2DD<br>5DD<br>10DD<br>20DD<br>50DD<br>100DD<br>200DD<br>250DD | Digital filter cutout threshold. Specifies the filter threshold, in display divisions. When a specified number of consecutive scale readings (DFSENS parameter) fall outside of this threshold, digital filtering is suspended.                                                                                                    |  |  |
| TAREFN           | BOTH<br>NOTARE<br>PBTARE<br>KEYED                                     | <ul> <li>Tare function. Enables or disables push-button and keyed tares. Possible values are:</li> <li>BOTH: Both push-button and keyed tares are enabled</li> <li>NOTARE: No tare allowed (gross mode only)</li> <li>PBTARE: Push-button tares enabled</li> <li>KEYED: Keyed tare enabled</li> </ul>                                                                          |  |  |

Table 3-2. Configuration Menu Parameters (Continued)

#### 3.2.2 Format Menu

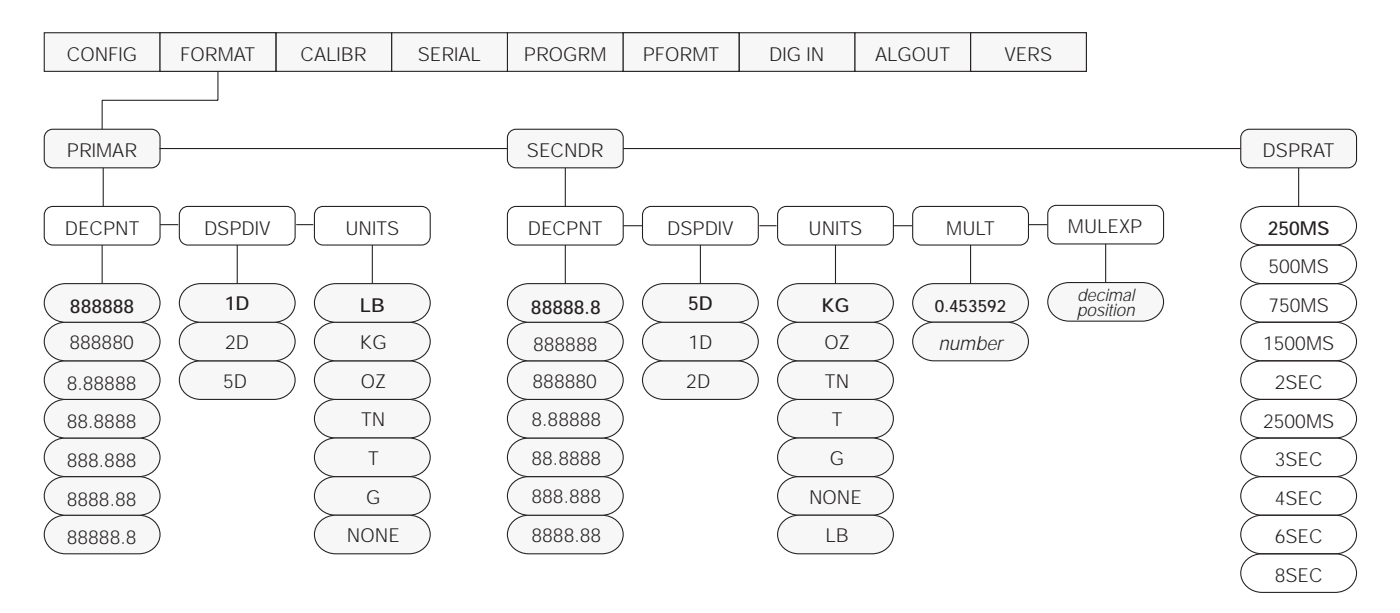

Figure 3-6. Format Menu

| FORMAT Menu      |                                                                                     |                                                                                                    |  |
|------------------|-------------------------------------------------------------------------------------|----------------------------------------------------------------------------------------------------|--|
| Parameter        | Choices                                                                             | Description                                                                                                    |  |
| Level 2 submenus | S                                                                                   |                                                                                                    |  |
| PRIMAR           | DECPNT<br>DSPDIV<br>UNITS                                                           | Specifies the decimal position, display divisions, and units used for the primary units. See Level 3 submenu parameter descriptions.                          |  |
| SECNDR           | DECPNT<br>DSPDIV<br>UNITS<br>MULT<br>MULEXP                                         | Specifies the decimal position, display divisions, units, and conversion multiplier used for the secondary units. See Level 3 submenu parameter descriptions. |  |
| DSPRAT           | 250MS<br>500MS<br>750MS<br>1500MS<br>2500MS<br>2SEC<br>3SEC<br>4SEC<br>6SEC<br>8SEC | Display rate. Sets the update rate for displayed values. Values are in milliseconds (MS) or seconds (SEC).                                                    |  |

Table 3-3. Format Menu Parameters

| FORMAT Menu        |                                                                                            |                                                                                                    |  |  |  |
|--------------------|--------------------------------------------------------------------------------------------|----------------------------------------------------------------------------------------------------|--|--|--|
| Parameter          | Choices                                                                                    | Description                                                                                                    |  |  |  |
| Level 3 submenus   | Level 3 submenus                                                                           |                                                                                                    |  |  |  |
| Primary Units (PRI | MAR Parameter                                                                              | )                                                                                                    |  |  |  |
| DECPNT             | 888888<br>888880<br>8.88888<br>88.8888<br>88.888<br>888.888<br>888.888<br>888.88<br>888.88 | Decimal point location. Specifies the location of the decimal point or dummy zeroes in the primary unit display. Value should be consistent with local legal requirements.                                                                                                    |  |  |  |
| DSPDIV             | <b>1D</b><br>2D<br>5D                                                                      | Display divisions. Selects the minimum division size for the primary units displayed weight.                                                                                                    |  |  |  |
| UNITS              | LB<br>KG                                                                                   | Specifies primary units for displayed and printed weight. Values are: LB=pound; KG=kilogram; OZ=ounce; TN=short ton; T=metric ton; G=gram.                                                                                                    |  |  |  |
|                    | TN<br>T<br>G                                                                               | <b>NOTE:</b> Units sold outside North America are configured with <b>KG</b> for both primary and secondary units.                                                                                                    |  |  |  |
|                    | NONE                                                                                       |                                                                                                    |  |  |  |
| Secondary Units (S | ECNDR Param                                                                                | eter)                                                                                                    |  |  |  |
| DECPNT             | 88888.8<br>888888<br>888880<br>8.88888<br>88.8888<br>88.8888<br>888.888<br>888.888         | Decimal point location. Determines the location of the decimal point or dummy zeros in the secondary unit display.                                                                                                    |  |  |  |
| DSPDIV             | <b>5D</b><br>1D<br>2D                                                                      | Display divisions. Selects the value of minimum division size of the displayed weight.                                                                                                    |  |  |  |
| UNITS              | KG<br>OZ<br>TN<br>T<br>G<br>LB<br>NONE                                                     | Specifies secondary units for displayed and printed weight. Values are: KG=kilogram; OZ=ounce; TN=short ton; T=metric ton; G=gram; LB=pound.                                                                                                    |  |  |  |
| MULT               | 0.453592<br>Enter other<br>choices via<br>keyboard                                         | Multiplier. Specifies the conversion factor by which the primary units are multiplied to obtain the secondary units. The default is 0.453592, which is the conversion factor for changing pounds to kilograms. For multiplier values of 10 or more, use the MULEXP parameter to shift the decimal position of the multiplier. See Section 7.5 on page 38 for a list of multipliers.<br>To toggle between primary and secondary units, press the UNITS key. |  |  |  |
| MULEXP             | decimal<br>position                                                                        | Multiplier exponent. Sets the decimal position for multiplier values of 10 or more.                                                                                                    |  |  |  |

Table 3-3. Format Menu Parameters (Continued)

#### 3.2.3 Calibration Menu

See Section 4.0 on page 25 for calibration procedures.

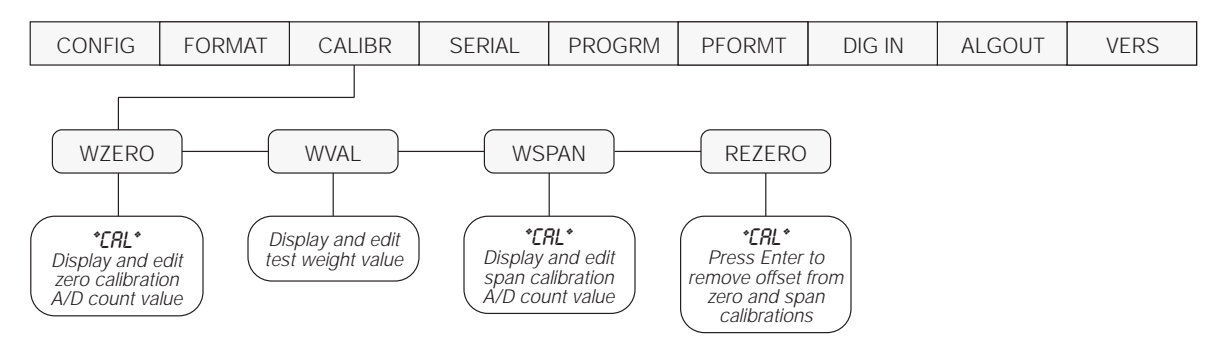

Figure 3-7. Calibration Menu

| CALIBR Menu      |         |                                                                            |  |  |  |
|------------------|---------|----------------------------------------------------------------------------|--|--|--|
| Parameter        | Choices | Description                                                                |  |  |  |
| Level 2 submenus |         |                                                                            |  |  |  |
| WZERO            | —       | Display and edit the zero calibration A/D count value.                     |  |  |  |
| WVAL             | —       | Display and edit the test weight value.                                    |  |  |  |
| WSPAN            | —       | Display and edit the span calibration A/D count value.                     |  |  |  |
| REZERO           | _       | Press Enter to remove an offset value from the zero and span calibrations. |  |  |  |

Table 3-4. Calibration Menu Parameters

#### 3.2.4 Serial Menu

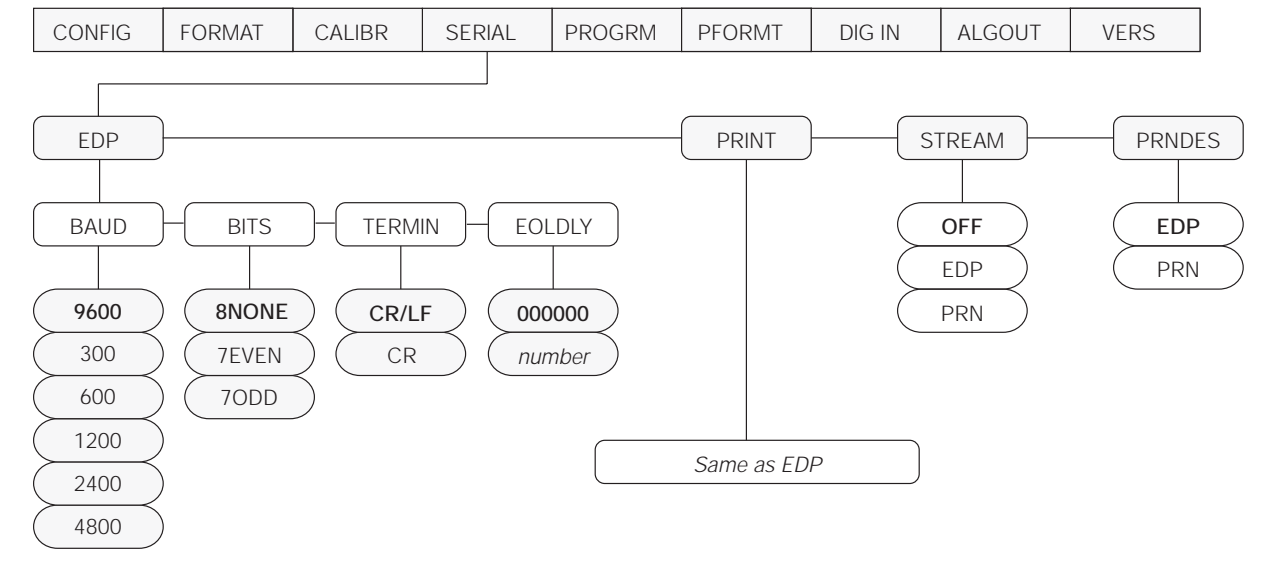

See Section 7.3 on page 35 for information about the IQ plus 350 serial data format.

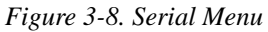

| SERIAL Menu      |                                                   |                                                                                                    |
|------------------|---------------------------------------------------|----------------------------------------------------------------------------------------------------|
| Parameter        | Choices                                           | Description                                                                                                    |
| Level 2 subme    | nus                                               |                                                                                                    |
| EDP              | BAUD<br>BITS<br>TERMIN<br>EOLDLY                  | Specifies settings for baud rate, data bits, termination characters, and end-of-line delay used by the EDP port.                                   |
| PRINT            | BAUD<br>BITS<br>TERMIN<br>EOLDLY                  | Specifies settings for baud rate, data bits, termination characters, and end-of-line delay used by the printer port.                               |
| STREAM           | <b>OFF</b><br>EDP<br>PRN                          | Selects the serial port used for continuous transmission. See Section 7.3 on page 35 for information about the IQ plus 350 continuous data format. |
| PRNDES           | EDP<br>PRN                                        | Print destination. Selects the port for data transmission when the PRINT key is pressed or the KPRINT EDP command is sent.                         |
| Level 3 Submenus |                                                   | EDP Port and Printer Port                                                                                                    |
| BAUD             | <b>9600</b><br>300<br>600<br>1200<br>2400<br>4800 | Baud rate. Selects the transmission speed for the EDP or printer port.                                                                             |
| BITS             | 8NONE<br>7EVEN<br>7ODD                            | Selects number of data bits and parity of data transmitted from the EDP or printer port.                                                           |
| TERMIN           | CR/LF<br>CR                                       | Termination character. Selects termination character for data sent from the EDP or printer port.                                                   |

Table 3-5. Serial Menu Parameters

| SERIAL Menu |                    |                                                                                                    |
|-------------|--------------------|----------------------------------------------------------------------------------------------------|
| Parameter   | Choices            | Description                                                                                                    |
| EOLDLY      | <b>0</b><br>number | End-of-line delay. Sets the delay period, in 0.1-second intervals, from when a formatted line is terminated to the beginning of the next formatted serial output. Value specified must be in the range 0-255, in tenths of a second ( $10 = 1$ second). |

Table 3-5. Serial Menu Parameters (Continued)

#### 3.2.5 Program Menu

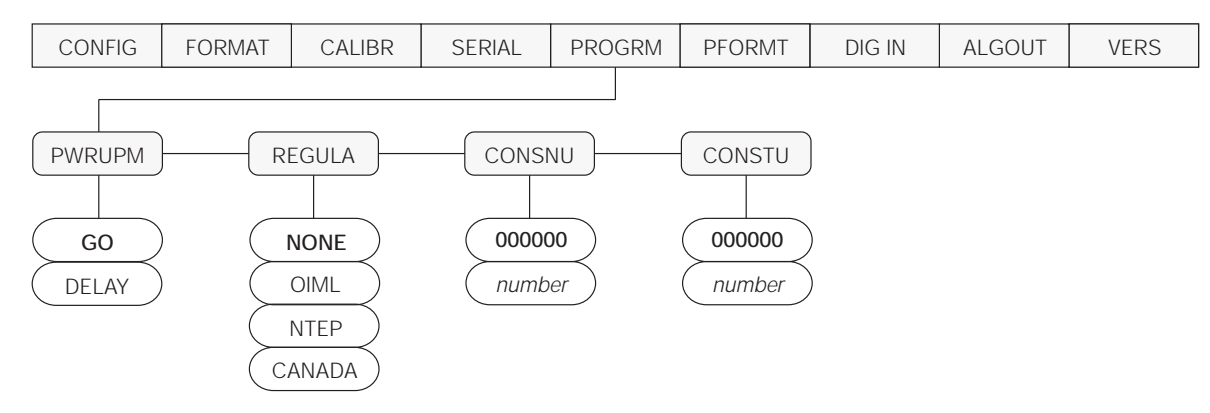

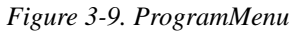

| PROGRM Menu    | PROGRM Menu             |                                                                                                    |  |  |  |  |
|----------------|-------------------------|----------------------------------------------------------------------------------------------------|--|--|--|--|
| Parameter      | Choices                 | Description                                                                                                    |  |  |  |  |
| Level 2 submer | านร                     |                                                                                                    |  |  |  |  |
| PWRUPM         | <b>GO</b><br>DELAY      | Power up mode. In GO mode, the indicator goes into operation immediately after a brief power up display test.                                                                                                    |  |  |  |  |
|                |                         | In DELAY mode, the indicator performs a power up display test, then enters a 30-second warm up period. If no motion is detected during the warm up period, the indicator becomes operational when the warm up period ends; if motion is detected, the delay timer is reset and the warm up period repeated. |  |  |  |  |
| REGULA         | NONE                    | Regulatory mode. Specifies the regulatory agency having jurisdiction over the scale site.                                                                                                    |  |  |  |  |
|                | OIML                    | OIML and CANADA modes require the scale load to be at zero before clearing a tare;                                                                                                    |  |  |  |  |
|                | CANADA                  | OIML mode replaces G (Gross) and Entry Mode annunciators with B (Brutto) and Nicht Geeicht.                                                                                                    |  |  |  |  |
| CONSNU         | <b>000000</b><br>number | Consecutive numbering. Allows sequential numbering for print operations. The consecutive number value is incremented following each print operation.                                                                                                    |  |  |  |  |
|                |                         | The initial value of this parameter is set to the start up value specified on the CONSTU parameter. Changing either CONSTU or CONSNU immediately resets the consecutive number used for printing.                                                                                                    |  |  |  |  |
| CONSTU         | <b>000000</b><br>number | Consecutive number start up value. Specifies the initial consecutive number (CONSNU) value used when the indicator is powered on.                                                                                                    |  |  |  |  |

Table 3-6. Program Menu Parameters

#### 3.2.6 Print Format Menu

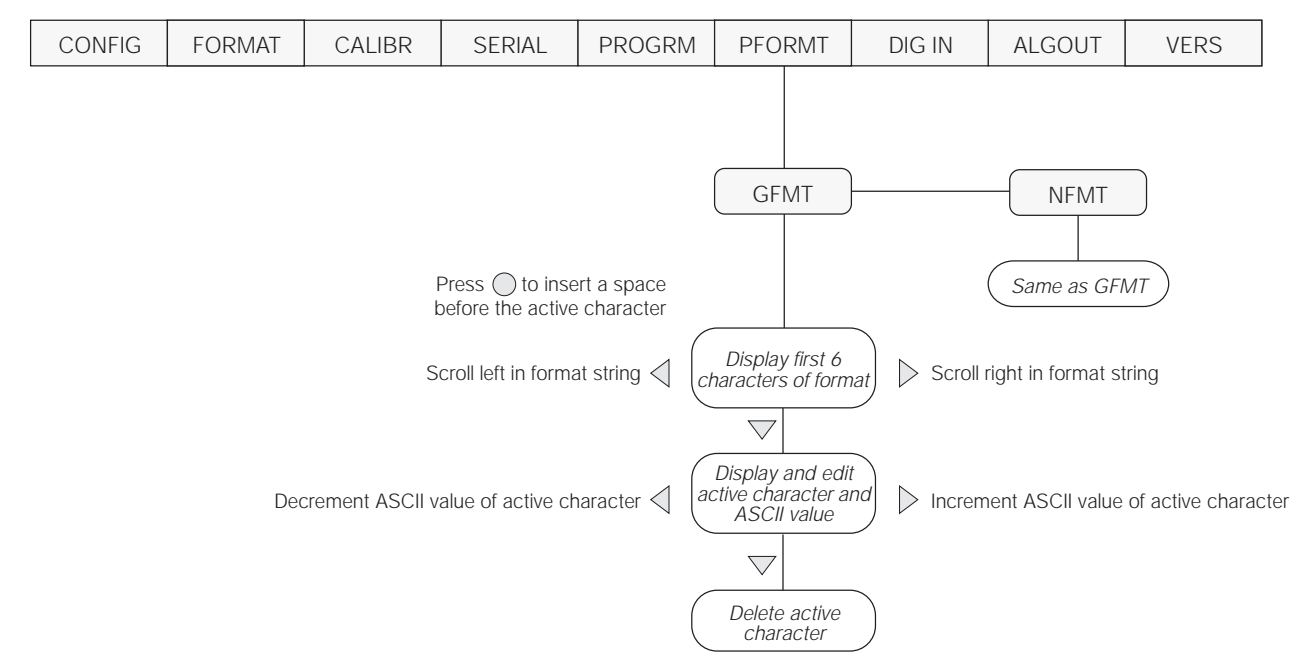

See Section 6.0 on page 32 for information about custom print formatting.

Figure 3-10. Print Format Menu

#### 3.2.7 Digital Input Menu

| CONFIG | FORMAT | CALIBR | SERIAL | PROGRM | PFORMT | DIG IN   | ALGOUT | VERS    |
|--------|--------|--------|--------|--------|--------|----------|--------|---------|
|        |        |        |        |        |        |          |        |         |
|        |        |        |        |        |        |          |        |         |
|        |        |        |        |        |        |          |        | JIGIN2  |
|        |        |        |        |        |        |          |        |         |
|        |        |        |        |        |        | OFF      | ) (    | OFF     |
|        |        |        |        |        |        |          |        |         |
|        |        |        |        |        |        | TARE     | ) (-   | TARE    |
|        |        |        |        |        |        | (NT/GRS) | ) (n   | T/GRS ) |
|        |        |        |        |        |        | UNITS    | ) (1   | JNITS   |
|        |        |        |        |        |        | (DSPTAR) | ) (D:  | SPTAR   |
|        |        |        |        |        |        | PRINT    | ) (F   |         |
|        |        |        |        |        |        | CLRCN    | ) (c   |         |
|        |        |        |        |        |        | (KBDLOC) | ) (кі  | BDLOC   |
|        |        |        |        |        |        | HOLD     | ) (+   | HOLD    |

Figure 3-11. Digital Input Menu

| DIG IN Menu      |                                                                                      |                                                                                                    |  |  |  |  |
|------------------|--------------------------------------------------------------------------------------|----------------------------------------------------------------------------------------------------|--|--|--|--|
| Parameter        | Choices                                                                              | Description                                                                                                    |  |  |  |  |
| Level 2 subme    | nus                                                                                  |                                                                                                    |  |  |  |  |
| DIGIN1<br>DIGIN2 | OFF<br>ZERO<br>TARE<br>NT/GRS<br>UNITS<br>DSPTAR<br>PRINT<br>CLRCN<br>KBDLOC<br>HOLD | <ul> <li>Specifies the function activated by digital inputs 1 and 2.</li> <li>ZERO, NT/GRS (net/gross mode toggle), TARE, UNITS, and PRINT provide the same functions as the front panel keys.</li> <li>DSPTAR displays the current tare value.</li> <li>CLRCN resets the consecutive number to the value specified on the CONSTU parameter (PROGRM menu).</li> <li>KBDLOC disables the keypad while the digital input is held low.</li> <li>HOLD holds the current display. Releasing this input clears the running average filter.</li> </ul> |  |  |  |  |

Table 3-7. Digital Input Menu Parameters

#### 3.2.8 Analog Output Menu

The ALGOUT menu is used only if the analog output option is installed. If the analog output option is installed, configure all other indicator functions and calibrate the indicator (see Section 4.0 on page 25) before configuring the analog output. See Section 7.7 on page 40 for analog output calibration procedures.

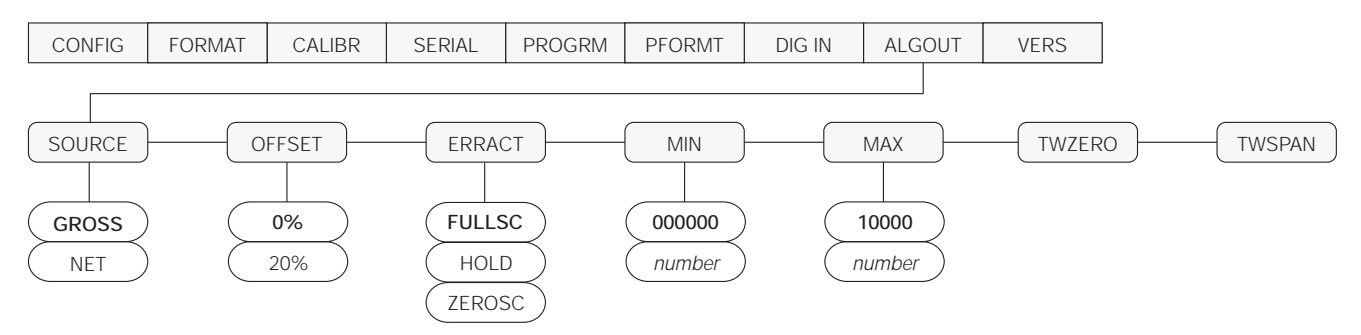

Figure 3-12. Analog Output Menu

| ALG OUT Menu  |                                |                                                                                                    |  |  |  |
|---------------|--------------------------------|----------------------------------------------------------------------------------------------------|--|--|--|
| Parameter     | Choices                        | Description                                                                                                    |  |  |  |
| Level 2 subme | enus                           |                                                                                                    |  |  |  |
| SOURCE        | GROSS<br>NET                   | Specifies the source tracked by the analog output.                                                                                                    |  |  |  |
| OFFSET        | <b>0%</b><br>20%               | Zero offset. Selects whether the analog output supplies voltage (0–10 V) or current (4–20 mA) output. Select 0% for 0–10 V output; select 20% for 4–20 mA output.                                                              |  |  |  |
| ERRACT        | FULLSC<br>HOLD<br>ZEROSC       | Error action. Specifies how the analog output responds to system error conditions.<br>Possible values are:<br>FULLSC: Set to full value (10 V or 20 mA)<br>HOLD: Hold current value<br>ZEROSC: Set to zero value (0 V or 4 mA) |  |  |  |
| MIN           | 000000<br>number               | Specifies the minimum weight value tracked by the analog output. Specify a value in the range 0–600 000.                                                                                                    |  |  |  |
| MAX           | <b>010000</b><br><i>number</i> | Specifies the maximum weight value tracked by the analog output. Specify a value in the range 0–600 000.                                                                                                    |  |  |  |
| TWZERO        | —                              | Tweak zero. Adjust the analog output zero calibration. Use a multimeter to monitor the analog output value. Press and hold $\Delta$ or $\nabla$ to adjust the output. Press $\bigcirc$ to save the new value.                  |  |  |  |
| TWSPAN        | _                              | Tweak span. Adjust the analog output span calibration. Use a multimeter to monitor the analog output value. Press and hold $\triangle$ or $\nabla$ to adjust the output. Press $\bigcirc$ to save the new value.               |  |  |  |

Table 3-8. Analog Output Menu Parameters

#### 3.2.9 Version Menu

The VERS menu is used to check the software version installed in the indicator. There are no parameters associated with the Version menu: when selected, the indicator displays the installed software version number.

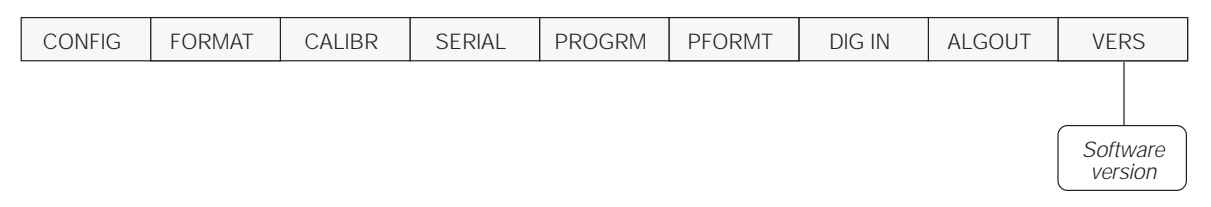

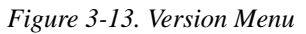

## 4.0 Calibration

The IQ plus 350 can be calibrated using the front panel, EDP commands, or the Revolution<sup>™</sup> Scaleware configuration utility. Each method consists of the following steps:

- Zero calibration
- Entering the test weight value
- Span calibration
- Optional rezero calibration for test weights using hooks or chains.

The following sections describe the calibration procedure for each of the calibration methods.

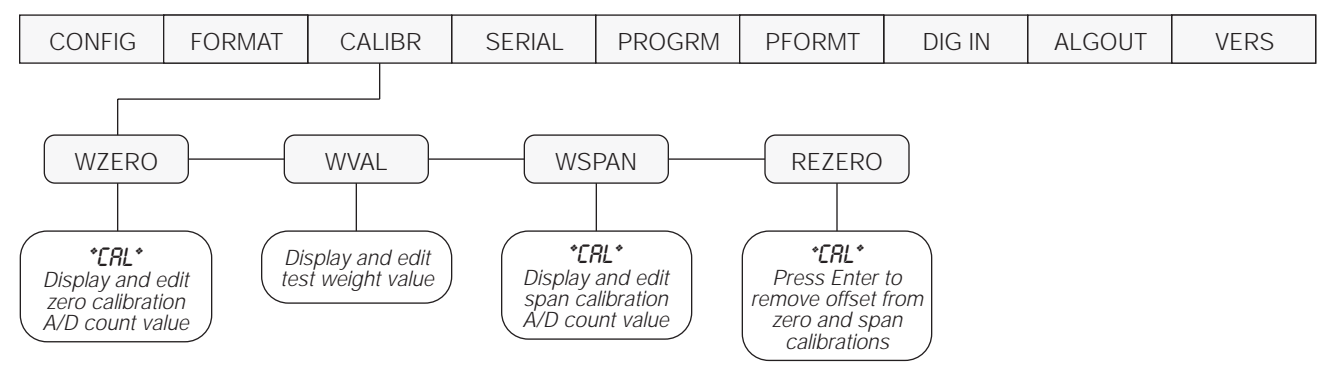

Figure 4-1. Calibration (CALIBR) Menu

#### 4.1 Front Panel Calibration

To calibrate the indicator using the front panel, do the following:

- 1. Place the indicator in setup mode (display reads *CONFIG*) and remove all weight from the scale platform. If your test weights require hooks or chains, place the hooks or chains on the scale for zero calibration.
- 2. Press ▷ until the display reads *CALIBR* (see Figure 4-1). Press ⊽ to go to zero calibration (*WZERO*).
- 3. With *WZERO* displayed, press to calibrate zero. The indicator displays \**CAL*\* while calibration is in progress. When complete, the A/D count for the zero calibration is displayed. Press again to save the zero calibration value and go to the next prompt (*WVAL*).
- 4. With WVAL displayed, place test weights on the scale and press to show the test weight value. Use the procedure shown in Figure 4-2 to enter the actual test weight, then press to save the value and go to span calibration (WSPAN).
- 5. With WSPAN displayed, press to calibrate span. The indicator displays \*CAL\* while calibration is in progress. When complete, the A/D count for the span calibration is displayed. Press again to save the span calibration value and go to the next prompt (*REZERO*).

- 6. The rezero function is used to remove a calibration offset when hooks or chains are used to hang the test weights.
  - If no other apparatus was used to hang the test weights during calibration, remove the test weights and press △ to return to the CALIBR menu.
  - If hooks or chains were used during calibration, remove these and the test weights from the scale. With all weight removed, press to rezero the scale. This function adjusts the zero and span calibration values. The indicator displays \**CAL*\* while the zero and span calibrations are adjusted. When complete, the adjusted A/D count for the zero calibration is displayed. Press to save the value, then press △ to return to the CALIBR menu.
- 7. Press  $\triangleleft$  until the display reads *CONFIG*, then press  $\triangle$  to exit setup mode.

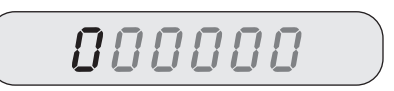

When editing numeric values, press  $\triangleleft$  or  $\triangleright$  to change the digit selected. Press  $\triangle$  or  $\bigtriangledown$  to increment or decrement the value of the selected digit.

Press O to save the value entered and return to the level above.

Figure 4-2. Editing Procedure for Numeric Values

#### 4.2 EDP Command Calibration

To calibrate the indicator using EDP commands, the indicator EDP port must be connected to a terminal or personal computer. See Section 2.3.2 on page 6 for EDP port pin assignments; see Section 5.0 on page 27 for more information about using EDP commands.

Once the indicator is connected to the sending device, do the following:

- 1. Place the indicator in setup mode (display reads *CONF/G*) and remove all weight from the scale platform. If your test weights require hooks or chains, place the hooks or chains on the scale for zero calibration.
- 2. Send the WZERO EDP command to calibrate zero. The indicator displays \**CAL*\* while calibration is in progress.

#### 4.3 Revolution<sup>™</sup> Scaleware Calibration

To calibrate the indicator using Revolution Scaleware, the indicator EDP port must be connected to a PC running the Revolution configuration utility.

Use the following procedure to calibrate the indicator:

- 1. Select *Calibrate Indicator* from the Revolution Scaleware main menu.
- 2. On the Indicator Calibration display, select the indicator model (IQ+350) and communications port then click OK.
- 3. Revolution Scaleware uploads calibration data from the indicator then presents the information in a display like that shown in Figure 4-3.

| Zene: 104861 Zene:<br>Yake: 5000<br>Spen: 525000 Spen:<br>Spen: 225000<br>Zene calibration finished<br>Text weight applied<br>Spen calculation finished<br>Load recover from scale<br>Florence calibration finished                                                                                                    | Current Settings             | New Settings      |
|----------------------------------------------------------------------------------------------------|------------------------------|-------------------|
| Value: \$000<br>Span: \$25000<br>Calibration Status<br>Zero calibration frenched<br>Calibration Status<br>Zero calibration frenched<br>Span calculation frenched<br>Load recover frem scale                                                                                                    | Zero: 104861                 | Zuu               |
| Spen: 525000 Spen:<br>Selatoristica Status<br>Zene calification finished<br>Text weight applied<br>Spen calculation finished<br>Local received from scale<br>Process calibration fromhed                                                                                                    | Value: 5000                  | Value:            |
| Altration Status  Zere calibration finished  Test weight applied  Span calculation finished  Load removed from scale  Ficzes calibration fromhed                                                                                                    | Spar: 525000                 | Span:             |
| Zero calibration (northed     Test weight applied     Span calculation heathed     Load removed here scale     Remon calibration learnhed                                                                                                    | Calibration Status           |                   |
| Text weight applied     Span calculation heathed     Load removed here scale     Pleases calibration teached                                                                                                    | E Zene calibration freichert |                   |
| Spon colculation finished     Load removed frem scale     Remove collination finished                                                                                                    | Test weight applied          |                   |
| <ul> <li>Load removed how scale</li> <li>Removed dimeter tembert.</li> </ul>                                                                                                    | F Span calculation heished   |                   |
| Ficano calination feathed.                                                                                                    | E Louis removed from scale   |                   |
|                                                                                                    | 🗖 Recent calimation limiter  | 4                 |
|                                                                                                    |                              |                   |
| Contract (100)                                                                                                    |                              |                   |
| Jue of Test Weight 5000 Linear                                                                                                    | alue of Test Weight 5000     | Linear Calibratio |
| The second second secon |                              |                   |

Figure 4-3. Revolution Scaleware Calibration Display

Place test weights on the scale and use the WVAL command to enter the test weight value in the following format:

WVAL=nnnnnn<CR>

- 4. Send the WSPAN EDP command to calibrate span. The indicator displays \**CAL*\* while calibration is in progress.
- 5. To remove an offset value, clear all weight from the scale, including hooks or chains used to hang test weights, then send the REZERO EDP command. The indicator displays \**CAL*\* while the zero and span calibrations are adjusted.
- 6. Send the KUPARROW EDP command to exit setup mode.
- 4. Enter the *Value of Test Weight* to be used for span calibration then click *OK*.
- The Zero Calibration dialog box prompts you to remove all weight from the scale. Clear the scale and click OK to begin zero calibration.
   NOTE: If your test weights require hooks or chains, place the hooks or chains on the scale for zero calibration.
- 6. When zero calibration is complete, the Span Calibration dialog box prompts you to place test weights on the scale for span calibration. Place tests weights on the scale then click *OK*.
- 7. When calibration is complete, the *New Settings* fields of the Indicator Calibration display are filled in. Click *Exit* to save the new values and return to the Revolution Scaleware main menu; to restore the previous calibration values, click *Restore Settings*.

## 5.0 EDP Commands

The IQ plus 350 indicator can be controlled by a personal computer or remote keyboard connected to the indicator EDP port. Control is provided by a set of EDP commands that can simulate front panel key press functions, display and change setup parameters, and perform reporting functions. The EDP port provides the capability to print configuration data or to save that data to an attached personal computer. This section describes the EDP command set and procedures for saving and transferring data using the EDP port.

#### 5.1 The EDP Command Set

The EDP command set can be divided into five groups: key press commands, reporting commands, the RESETCONFIGURATION special function command, parameter setting commands, and transmit weight data commands.

When the indicator processes an EDP command, it responds with the message OK. The OK response verifies that the command was received and has been executed. If the command is unrecognized or cannot be executed, the indicator responds with ??.

The following sections list the commands and command syntax used for each of these groups.

#### 5.1.1 Key Press Commands

Key press EDP commands (see Table 5-1) simulate pressing the keys on the front panel of the indicator. These commands can be used in both setup and weighing mode. Several of the commands serve as "pseudo" keys, providing functions that are not represented by a key on the front panel.

For example, to enter a 15-pound tare weight using EDP commands:

- 1. Type K1 and press ENTER (or RETURN).
- 2. Type K5 and press ENTER.
- 3. Type KTARE and press ENTER.

The indicator displays the *PT* symbol for tares entered at the EDP port and shifts the display to net mode.

| Command     | Function                                                                               |
|-------------|----------------------------------------------------------------------------------------|
| KZERO       | Press the ZERO key                                                                     |
| KGROSSNET   | Press the GROSS/NET key                                                                |
| KGROSS      | Go to gross mode (pseudo key)                                                          |
| KNET        | Go to net mode (pseudo key)                                                            |
| KTARE       | Press the TARE key                                                                     |
| KUNITS      | Press the UNITS key                                                                    |
| KPRIM       | Go to primary units (pseudo key)                                                       |
| KSEC        | Go to secondary units (pseudo key)                                                     |
| KNEWID      | Enter new ID (pseudo key)                                                              |
| KPRINT      | Press the PRINT key                                                                    |
| KLEFTARROW  | In setup mode, move left in the menu;<br>in weighing mode, press the UNITS key         |
| KRIGHTARROW | In setup mode, move right in the menu;<br>in weighing mode, press the PRINT key        |
| KUPARROW    | In setup mode, move up in the menu;<br>in weighing mode, press the ZERO key            |
| KDOWNARROW  | In setup mode, move down in the menu;<br>in weighing mode, press the GROSS/<br>NET key |
| КО          | Press number 0 (zero)                                                                  |
| K1          | Press number 1                                                                         |
| К2          | Press number 2                                                                         |
| К3          | Press number 3                                                                         |
| К4          | Press number 4                                                                         |
| K5          | Press number 5                                                                         |
| K6          | Press number 6                                                                         |
| K7          | Press number 7                                                                         |
| K8          | Press number 8                                                                         |
| К9          | Press number 9                                                                         |
| KDOT        | Press the decimal point (.)                                                            |
| KENTER      | Press the ENTER key                                                                    |

Table 5-1. EDP Key Press Commands

#### 5.1.2 Reporting Commands

Reporting commands (see Table 5-2) send specific information to the EDP port. These commands can be used in both setup mode and normal mode.

| Command | Function                                                                                               |  |
|---------|----------------------------------------------------------------------------------------------------|--|
| DUMPALL | List all parameter values                                                                              |  |
| VERSION | Write IQ plus 350 software version                                                                     |  |
| Ρ       | Write current displayed weight with units identifier. See Section 7.2 on page 35 for more information. |  |
| ZZ      | Write current weight and annunciator status. See Section 7.2 on page 35 for more information.          |  |
| S       | Write one frame of stream format                                                                       |  |

Table 5-2. EDP Reporting Commands

#### 5.1.3 The RESETCONFIGURATION Command

The RESETCONFIGURATION command can be used to restore all configuration parameters to their default values. Before issuing this command, the indicator must be placed in test mode (press and hold setup switch for approximately three seconds to show TEST menu).

This command is equivalent to using the DEFLT function on the TEST menu. See Section 7.8 on page 41 for more information about test mode and using the TEST menu. **NOTE:** All load cell calibration settings are lost when the RESETCONFIGURATION command is run.

#### 5.1.4 Parameter Setting Commands

Parameter setting commands allow you to display or change the current value for a particular configuration parameter (Tables 5-3 through 5-10).

Current configuration parameter settings can be displayed in either setup mode or normal mode using the following syntax:

#### command<ENTER>

Most parameter values can be changed in setup mode only. Use the following command syntax when changing parameter values:

#### command=value<ENTER>

where *value* is either a number or a parameter value. Use no spaces before or after the equal (=) sign. If you type an incorrect command, the display reads ??. Changes to the parameters do not take effect until you exit setup mode.

For example, to set the motion band parameter to 5, type the following:

MOTBAND=5D<ENTER>

| Command                          | Description                       | Values                                                |
|----------------------------------|-----------------------------------|-------------------------------------------------------|
| GRADS                            | Graduations                       | 1–60 000                                              |
| ZTRKBND                          | Zero track band                   | OFF, 0.5D, 1D, 3D                                     |
| ZRANGE                           | Zero range                        | 1.9%, 100%                                            |
| MOTBAND                          | Motion band                       | 1D, 2D, 3D, 5D, 10D, 20D, OFF                         |
| OVRLOAD                          | Overload                          | FS+2%, FS+1D, FS+9D, FS                               |
| DIGFLTR1<br>DIGFLTR2<br>DIGFLTR3 | Digital filtering                 | 1, 2, 4, 8, 16, 32, 64                                |
| DFSENS                           | Digital filter cutout sensitivity | 20UT, 40UT, 80UT, 160UT, 320UT, 640UT, 1280UT         |
| DFTHRH                           | Digital filter cutout threshold   | NONE, 2DD, 5DD, 10DD, 20DD, 50DD, 100DD, 200DD, 250DD |
| TAREFN                           | Tare function                     | BOTH, NOTARE, PBTARE, KEYED                           |

Table 5-3. CONFIG EDP Commands

| Command    | Description                       | Values                                                            |
|------------|-----------------------------------|-------------------------------------------------------------------|
| PRI.DECPNT | Primary units decimal position    | 8.88888, 88.8888, 888.888, 8888.88, 88888.8, 888888, 888880       |
| PRI.DSPDIV | Primary units display divisions   | 1D, 2D, 5D                                                        |
| PRI.UNITS  | Primary units                     | LB, KG, OZ, TN, T, G, NONE                                        |
| SEC.DECPNT | Secondary units decimal position  | 8.88888, 88.8888, 888.888, 8888.88, 88888.8, 888888, 888880       |
| SEC.DSPDIV | Secondary units display divisions | 1D, 2D, 5D                                                        |
| SEC.UNITS  | Secondary units                   | LB, KG, OZ, TN, T, G, NONE                                        |
| SEC.MULT   | Secondary units multiplier        | 0.00000–999.999                                                   |
| DSPRATE    | Display rate                      | 250MS, 500MS, 750MS, 1500MS, 2SEC, 2500MS, 3SEC, 4SEC, 6SEC, 8SEC |

#### Table 5-4. FORMAT EDP Commands

| Command | Description              | Values            |
|---------|--------------------------|-------------------|
| WZERO   | Zero calibration         | —                 |
| WVAL    | Test weight value        | test_weight_value |
| WSPAN   | Span calibration         | —                 |
| REZERO  | Rezero                   | —                 |
| LC.CD   | Set deadload coefficient | value             |
| LC.CW   | Set span coefficient     | value             |

#### Table 5-5. CALIBR EDP Commands

| Command    | Description                        | Values                           |  |
|------------|------------------------------------|----------------------------------|--|
| EDP.BAUD   | EDP port baud rate                 | 300, 600, 1200, 2400, 4800, 9600 |  |
| EDP.BITS   | EDP port data bits/parity          | 8NONE, 7EVEN, 7ODD               |  |
| EDP.TERMIN | EDP port termination character     | CR/LF, CR                        |  |
| EDP.EOLDLY | EDP port end-of-line delay         | 0–255 (0.1-second intervals)     |  |
| PRN.BAUD   | Printer port baud rate             | 300, 600, 1200, 2400, 4800, 9600 |  |
| PRN.BITS   | Printer port data bits/parity      | 8NONE, 7EVEN, 7ODD               |  |
| PRN.TERMIN | Printer port termination character | CR/LF, CR                        |  |
| PRN.EOLDLY | Printer port end-of-line delay     | 0–255 (0.1-second intervals)     |  |
| STREAM     | Streaming port                     | OFF, EDP, PRN                    |  |
| PRNDEST    | Print destination                  | EDP, PRN                         |  |

#### Table 5-6. SERIAL EDP Commands

| Command | Description                       | Values                   |
|---------|-----------------------------------|--------------------------|
| PWRUPMD | Power up mode                     | GO, DELAY                |
| REGULAT | Regulatory compliance             | NONE, OIML, NTEP, CANADA |
| CONSNUM | Consecutive number                | 0–999 999                |
| CONSTUP | Consecutive number start-up value | 0–999 999                |

Table 5-7. PROGRM EDP Commands

| Command | Description                      | Values                                              |
|---------|----------------------------------|-----------------------------------------------------|
| GFMT    | Gross demand print format string | See Section 6.0 on page 32 for detailed information |
| NFMT    | Net demand print format string   |                                                     |

#### Table 5-8. PFORMT EDP Commands

| Command          | Description            | Values                                                                |
|------------------|------------------------|-----------------------------------------------------------------------|
| DIGIN1<br>DIGIN2 | Digital input function | OFF, ZERO, TARE, NT/GRS, UNITS, DSPTAR, PRINT, CLRCN,<br>KBDLOC, HOLD |

#### Table 5-9. DIG IN EDP Commands

| Command | Description           | Values               |  |
|---------|-----------------------|----------------------|--|
| SOURCE1 | Analog output source  | GROSS, NET           |  |
| OFFSET  | Zero offset           | 0%, 20%              |  |
| ERRACT  | Error action          | FULLSC, HOLD, ZEROSC |  |
| MIN     | Minimum value tracked | 0–600 000            |  |
| MAX     | Maximum value tracked | 0-600 000            |  |
| ZERO1   | Zero calibration      | 0–16 383             |  |
| SPAN1   | Span calibration      | 0–16 383             |  |

#### Table 5-10. ALGOUT EDP Commands

#### 5.1.5 Normal Mode Commands

The serial transmit weight data commands (see Table 5-11) transmit data to the EDP port on demand The transmit weight data commands are valid only in normal operating mode.

| Command | Description                                  | Response Format                                                                             |
|---------|----------------------------------------------|---------------------------------------------------------------------------------------------|
| SX      | Start EDP streaming                          | OK or ??                                                                                    |
| EX      | Stop EDP streaming                           | OK or ??                                                                                    |
| KNEWID  | Set or query product ID number               | กทุกทุกท                                                                                    |
| RS      | Reset system                                 | -                                                                                           |
| XG      | Transmit gross weight in displayed units     | nnnnn UU                                                                                    |
| XN      | Transmit net weight in displayed units       | where <i>nnnnnn</i> is the weight value, UU is the units.                                   |
| XT      | Transmit tare weight in displayed units      |                                                                                             |
| XG2     | Transmit gross weight in non-displayed units |                                                                                             |
| XN2     | Transmit net weight in non-displayed units   |                                                                                             |
| XT2     | Transmit tare weight in non-displayed units  |                                                                                             |
| XE      | Query system error conditions                | ททททท ททททท                                                                                 |
|         |                                              | See Section 7.1.2 on page 34 for detailed information about the XE command response format. |

Table 5-11. Normal Mode EDP Commands

#### 5.2 Saving and Transferring Data

Connecting a personal computer to the IQ plus 350 EDP port allows you to save indicator configuration data to the PC or to download configuration data from the PC to an indicator. The following sections describe the procedures for these save and transfer operations.

#### 5.2.1 Saving Indicator Data to a Personal Computer

Configuration data can be saved to a personal computer connected to the EDP port. The PC must be running a communications program such as PROCOMMPLUS<sup>®</sup> or CROSSTALK<sup>®</sup>. See Section 2.3.2 on page 6 for information about serial communications wiring and EDP port pin assignments.

When configuring the indicator, ensure that the values set for the BAUD and BITS parameters on the SERIAL menu match the baud rate, bits, and parity settings configured for the serial port on the PC. Set the PRNDES parameter to EDP.

To save all configuration data, place the indicator in setup mode and send the DUMPALL EDP command to the indicator. The IQ plus 350 responds by sending all configuration parameters to the PC as ASCII-formatted text.

## 5.2.2 Downloading Configuration Data from PC to Indicator

Configuration data saved on a PC or floppy disk can be downloaded from the PC to an indicator. This procedure is useful when a number of indicators with similar configurations are set up or when an indicator is replaced.

To download configuration data, connect the PC to the EDP port as described in Section 5.2.1. Place the indicator in setup mode and use the PC communications software to send the saved configuration data to the indicator. When transfer is complete, calibrate the indicator as described in Section 4.0 on page 25.

**NOTE:** Calibration settings are included in the configuration data downloaded to the indicator. If the receiving indicator is a direct replacement for another IQ plus 350 and the attached scale is not changed, recalibration is not required.

## 6.0 Print Formatting

The IQ plus 350 provides two print formats, GFMT and NFMT, that determine the format of the printed output when the PRINT key is pressed or when a KPRINT EDP command is received. If the indicator is in gross mode, the GFMT print format is used; if in net mode, NFMT is used.

Each print format can be customized to include up to 300 characters of information, such as company name and address, on printed tickets. You can use the indicator front panel (PFORMT menu), EDP commands, or the Revolution<sup>™</sup> Scaleware configuration utility to customize the print formats.

#### 6.1 Print Formatting Commands

Table 6-1 lists commands you can use to format the gross and net print formats. Commands included in the format strings must be enclosed between < and > delimiters. Any characters outside of the delimiters are printed as text on the ticket. Text characters can include any ASCII character that can be printed by the output device.

| Command                                                                                                    | Description                                                                                   |  |
|----------------------------------------------------------------------------------------------------|-----------------------------------------------------------------------------------------------|--|
| <g></g>                                                                                                    | Gross weight in displayed units                                                               |  |
| <g2></g2>                                                                                                    | Gross weight in non-displayed units                                                           |  |
| <n></n>                                                                                                    | Net weight in displayed units                                                                 |  |
| <n2></n2>                                                                                                    | Net weight in non-displayed units                                                             |  |
| <t></t>                                                                                                    | Tare weight in displayed units                                                                |  |
| <t2></t2>                                                                                                    | Tare weight in non-displayed units                                                            |  |
| <id></id>                                                                                                    | ID number                                                                                     |  |
| <cn></cn>                                                                                                    | Consecutive number                                                                            |  |
| <nlnn></nlnn>                                                                                                    | New line ( <i>nn</i> = number of termination ( <cr lf=""><br/>or <cr>) characters)*</cr></cr> |  |
| <spnn></spnn>                                                                                                    | Space ( <i>nn</i> = number of spaces)*                                                        |  |
| <su></su>                                                                                                    | Toggle weight data format (formatted/<br>unformatted)**                                       |  |
| Gross, net, and tare weights are 9 digits in length, including sign (10 digits with decimal point), followed by a space and a two-digit units identifier. Total field length with units identifier is 12 (or 13) characters. |                                                                                               |  |
| ID and consecutive number (CN) fields are 1–6 characters in length, as required.                                                                                                    |                                                                                               |  |
| * If <i>nn</i> is not specified, 1 is assumed. Value must be in the range 1–99.                                                                                                    |                                                                                               |  |
| ** After receiving an SU command, the indicator sends                                                                                                    |                                                                                               |  |

\*\* After receiving an SU command, the indicator sends unformatted data until the next SU command is received. Unformatted data omits decimal points, leading and trailing characters.

 Table 6-1. Print Format Commands

The default GFMT and NFMT print formats use only the new line ( $\langle NL \rangle$ ) command and the commands for gross, net, and tare weights in displayed units ( $\langle G \rangle$ ,  $\langle N \rangle$ , and  $\langle T \rangle$ ).

The default IQ plus 350 print formats are shown in Table 6-2:

| Format | Default Format String                                                     | Sample Output                                    |
|--------|---------------------------------------------------------------------------|--------------------------------------------------|
| GFMT   | <g> GROSS<nl></nl></g>                                                    | 2046.81 LB GROSS                                 |
| NFMT   | <g> GROSS<nl><br/><t> TARE<nl><br/><n> NET<nl></nl></n></nl></t></nl></g> | 4053.1 LB GROSS<br>15.6 LB TARE<br>4037.5 LB NET |

Table 6-2. GFMT and NFMT Formats

#### NOTES:

- The <G2>, <N2>, and <T2> commands listed in Table 6-1 print the gross, net, and tare weights in non-displayed units—that is, in the units *not* currently displayed on the indicator.
- ID numbers included in the print format string (<ID> command) must be set using the KNEWID EDP command.
- The 300-character limit of each print format string includes the output field length of the print formatting commands, not the command length. For example, if the indicator is configured to show a decimal point, the <G> command generates an output field of 13 characters: the 10-character weight value (including decimal point), one space, and a two-digit units identifier.

## 6.2 Customizing Print Formats

The following sections describe procedures for customizing the GFMT and NFMT formats using the EDP port, the front panel (PFORMT menu), and the Revolution Scaleware configuration utility.

#### 6.2.1 Using the EDP Port

With a personal computer, terminal, or remote keyboard attached to the IQ plus 350 EDP port, you can use the EDP command set to customize the print format strings.

To view the current setting of a format string, type the name of the string (GFMT or NFMT) and press ENTER. For example, to check the current configuration of the GFMT format, type GFMT and press ENTER. The indicator responds by sending the current configuration for the gross format:

GFMT=<G> GROSS<NL>

To change the format, use the GFMT or NFMT EDP command followed by an equals sign (=) and the modified print format string. For example, to add the name and address of a company to the gross format, you could send the following EDP command:

GFMT=MOE'S DUMP<NL>2356 EAST HIGHWAY ROAD<NL>SMALLTOWN<NL2><G> GROSS<NL>

A ticket printed using this format might look like the following:

MOE'S DUMP 2356 EAST HIGHWAY ROAD SMALLTOWN

1345 LB GROSS

#### 6.2.2 Using the Front Panel

If you have no access to equipment for communication through the EDP port or are working at a site where such equipment cannot be used, you can use the PFORMT menu (see Figure 6-1) to customize the print formats.

Using the PFORMT menu, you can edit the print format strings by changing the decimal values of the ASCII characters in the format string.

**NOTE:** Lower-case letters and some special characters cannot be displayed on the IQ plus 350 front panel (see the ASCII character chart on page 36) and are shown as blanks. The IQ plus 350 can send or receive any ASCII character; the character printed depends on the particular ASCII character set implemented for the receiving device.

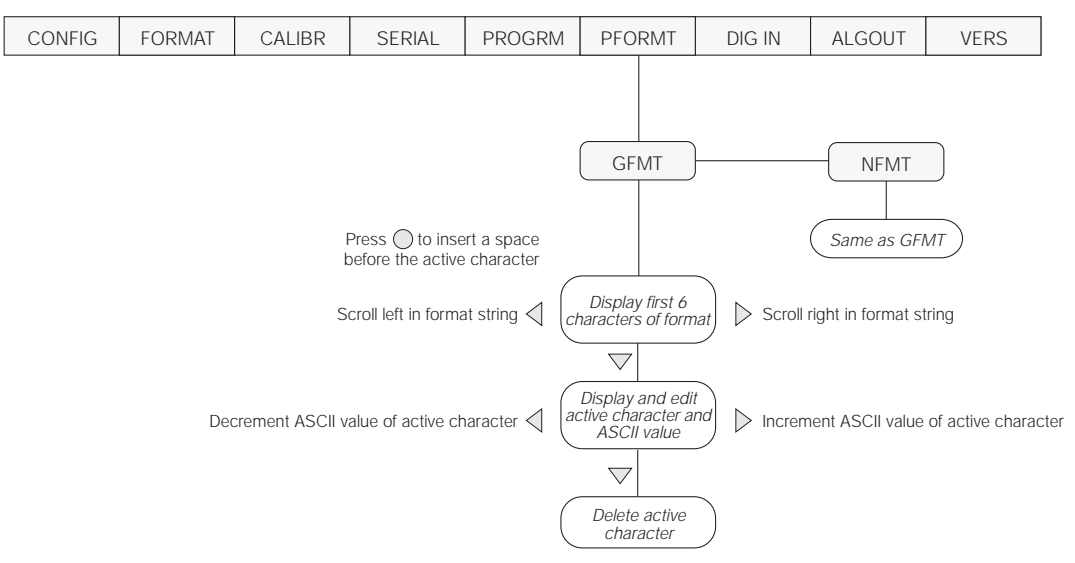

Figure 6-1. PFORMT Menu, Showing Alphanumeric Character Entry Procedure

#### 6.2.3 Using Revolution Scaleware

The Revolution Scaleware configuration utility provides a print formatting grid with a tool bar. The grid allows you to construct the print format without the formatting commands (<NL> and <SP>) required by the front panel or EDP command methods. Using Revolution, you can type text directly into the grid, then select weight value fields from the tool bar and place them where you want them to appear on the printed ticket.

Figure 6-2 shows an example of the Revolution Scaleware print formatting grid.

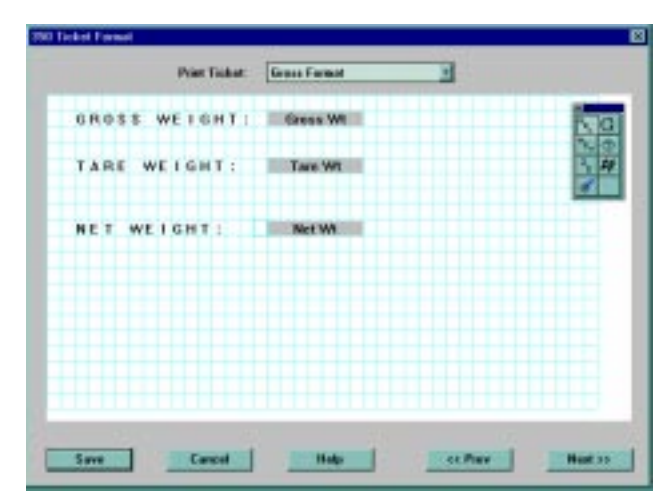

Figure 6-2. Revolution Scaleware Print Format Grid

## 7.0 Appendix

### 7.1 Error Messages

The IQ plus 350 indicator provides a number of error messages. When an error occurs, the message is shown on the indicator LCD display. Error conditions can also be checked remotely by using the XE EDP command as described in Section 7.1.2.

| Error Message | Description                                                                                      | Solution                                                          |
|---------------|--------------------------------------------------------------------------------------------------|-------------------------------------------------------------------|
| EA/D          | A/D physical error                                                                               | Call Rice Lake Weighing Systems (RLWS) Service.                   |
| EEEROM        | EEPROM physical error                                                                            |                                                                   |
| EVIREE        | Virgin EEPROM                                                                                    | Use TEST menu to perform DEFLT (restore defaults) procedure, then |
| EPCKSM        | Parameter checksum error                                                                         | recalibrate load cells.                                           |
| EACKSM        | A/D calibration checksum error                                                                   | A/D converter requires recalibration. Call RLWS Service.          |
| EFCKSM        | Printer format checksum error                                                                    | Call RLWS Service.                                                |
| ELCKSM        | Load cell calibration checksum error                                                             | Recalibrate load cells.                                           |
| EIDATA        | EIDATA Internal RAM checksum error Call RLWS Service.                                            |                                                                   |
| EREF          | EREF         A/D reference error         A/D converter requires recalibration. Call RLWS Service |                                                                   |
| OVERFL        | Overflow error                                                                                   | Weight value too large to be displayed.                           |
|               | Gross > overload limit                                                                           | Gross value exceeds overload limit. Check configuration.          |
|               | A/D underrange                                                                                   | A/D reading $< -4$ mV. Check scale for binding or damage.         |

Table 7-1. IQ plus 350 Error Messages

#### 7.1.1 Displayed Error Messages

The IQ plus 350 provides a number of front panel error messages to assist in problem diagnosis. Table 7-1 lists these messages and their meanings.

#### 7.1.2 Using the XE EDP Command

The XE EDP command can be used to remotely query the IQ plus 350 for the error conditions shown on the front panel. The XE command returns two 5-digit numbers in the format:

#### ххххх ууууу

where *xxxxx* contains a decimal representation of any existing error conditions as described in Table 7-2.

If more than one error condition exists, the number returned is the sum of the values representing the error conditions. For example, if the XE command returns the number 1040, this value represents the sum of an A/D reference error (1024) and an A/D calibration checksum error (16).

The second number returned (*yyyyy*) uses the same bit assignments as shown in Table 7-2 to indicate whether the test for the error condition was run. For example, the value yyyyy = 50303 represents the decimal equivalent of the binary value 1100 0100 0111 1111. Using the bit assignments in Table 7-2, this indicates all tests were run except the A/D physical error check.

| Error<br>Code | Description                          | Binary Value        |
|---------------|--------------------------------------|---------------------|
| 0             | No error                             | 0000 0000 0000 0000 |
| 1             | EEPROM physical error                | 0000 0000 0000 0001 |
| 2             | Virgin EEPROM                        | 0000 0000 0000 0010 |
| 4             | Parameter checksum error             | 0000 0000 0000 0100 |
| 8             | Load cell calibration checksum error | 0000 0000 0000 1000 |
| 16            | A/D calibration checksum error       | 0000 0000 0001 0000 |
| 32            | Print format checksum error          | 0000 0000 0010 0000 |
| 64            | Internal RAM checksum error          | 0000 0000 0100 0000 |
| 128           | not assigned                         | 0000 0000 1000 0000 |
| 256           | not assigned                         | 0000 0001 0000 0000 |
| 512           | A/D physical error                   | 0000 0010 0000 0000 |
| 1024          | A/D reference error                  | 0000 0100 0000 0000 |
| 2048          | not assigned                         | 0000 1000 0000 0000 |
| 4096          | not assigned                         | 0001 0000 0000 0000 |
| 8192          | not assigned                         | 0010 0000 0000 0000 |
| 16384         | A/D underrange                       | 0100 0000 0000 0000 |
| 32768         | Gross > overload limit               | 1000 0000 0000 0000 |

Table 7-2. Error Codes Returned on XE Command

#### 7.2 Status Messages

Two EDP commands, P and ZZ, can be used to provide status about the indicator. These commands are described in the following sections.

#### 7.2.1 Using the P EDP Command

The P EDP command returns the current displayed weight value to the EDP port, along with the units identifier. If the indicator is in an underrange or overload condition, the weight value is replaced with &&&&& (overload) or :::::: (underrange).

#### 7.2.2 Using the ZZ EDP Command

The ZZ EDP command can be used to remotely query which annunciators are currently displayed on the indicator front panel. The ZZ command returns the currently displayed weight and a decimal number representing the display annunciators currently lit. The format of the returned data is:

#### wwwwwwwww zzzzzzzzzzzzz

where *wwwwwwww* is the current displayed weight and *zzzzzzzzz* is the annunciator status value (see Table 7-3). If more than one annunciator is lit, the second number returned is the sum of the values representing the active annunciators. For example, if the annunciator status value returned on the ZZ command is 8224, the gross and standstill annunciators are lit: 8224 represents the sum of the values for the standstill annunciator (8192) and the G (gross mode) annunciator (32).

| Decimal<br>Value | Annunciator    |
|------------------|----------------|
| 4                | Nicht Geeicht  |
| 8                | Entry Mode     |
| 16               | NET            |
| 32               | G              |
| 64               | – (minus sign) |
| 128              | Center of zero |
| 256              | Т              |
| 1024             | Rhombus        |
| 2048             | Р              |
| 5096             | В              |
| 8192             | Standstill     |

Table 7-3. Status Codes Returned on the ZZ Command

#### 7.3 Continuous Output (Stream) Format

zeroes transmitted as spaces.

Figure 7-1 shows the continuous output format sent to the IQ plus 350 EDP or printer port when the STREAM parameter (SERIAL menu) is set to either EDP or PRN.

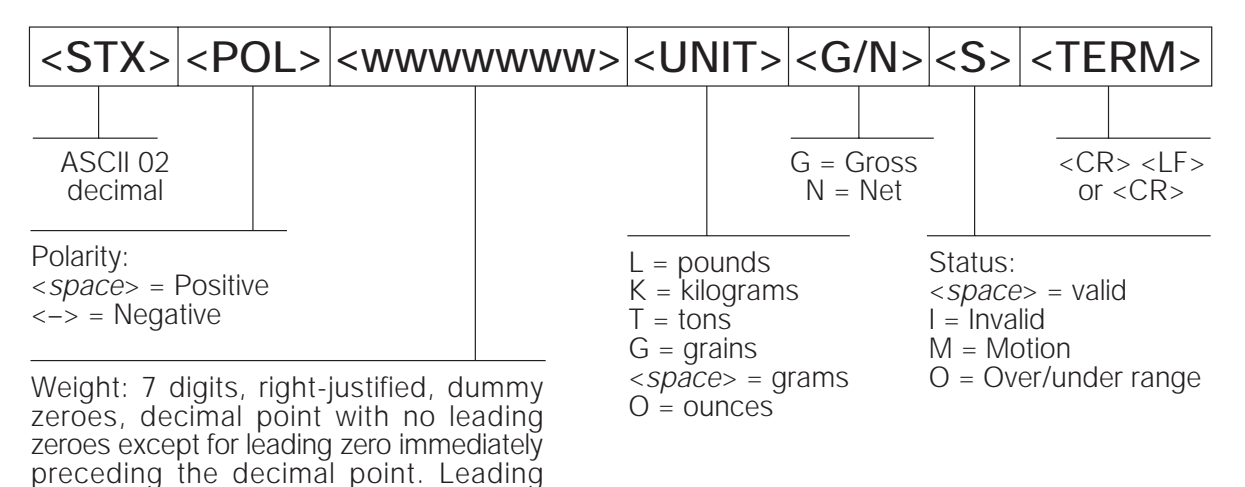

Figure 7-1. Continuous Output Data Format

## 7.4 ASCII Character Chart

Use the decimal values for ASCII characters listed in Tables 7-4 and 7-5 when specifying print format strings on the IQ plus 350 PFORMT menu. The actual character printed depends on the character mapping used by the output device.

The IQ plus 350 can send or receive any ASCII character value (decimal 0–255), but the indicator display is limited to numbers, upper-case, unaccented letters, and a few special characters. Characters that can be shown on the IQ plus 350 display are indicated by shading in the decimal value columns in Table 7-4.

| Control | ASCII | Dec | Hex | ASCII | Dec | Hex | ASCII | Dec | Hex | ASCII | Dec | Hex |
|---------|-------|-----|-----|-------|-----|-----|-------|-----|-----|-------|-----|-----|
| Ctrl-@  | NUL   | 00  | 00  | space | 32  | 20  | @     | 64  | 40  | `     | 96  | 60  |
| Ctrl-A  | SOH   | 01  | 01  | !     | 33  | 21  | Α     | 65  | 41  | a     | 97  | 61  |
| Ctrl-B  | STX   | 02  | 02  | "     | 34  | 22  | В     | 66  | 42  | b     | 98  | 62  |
| Ctrl-C  | ETX   | 03  | 03  | #     | 35  | 23  | C     | 67  | 43  | с     | 99  | 63  |
| Ctrl-D  | EOT   | 04  | 04  | \$    | 36  | 24  | D     | 68  | 44  | d     | 100 | 64  |
| Ctrl-E  | ENQ   | 05  | 05  | %     | 37  | 25  | Е     | 69  | 45  | e     | 101 | 65  |
| Ctrl-F  | АСК   | 06  | 06  | &     | 38  | 26  | F     | 70  | 46  | f     | 102 | 66  |
| Ctrl-G  | BEL   | 07  | 07  | ,     | 39  | 27  | G     | 71  | 47  | g     | 103 | 67  |
| Ctrl-H  | BS    | 08  | 08  | (     | 40  | 28  | Н     | 72  | 48  | h     | 104 | 68  |
| Ctrl-I  | HT    | 09  | 09  | )     | 41  | 29  | Ι     | 73  | 49  | i     | 105 | 69  |
| Ctrl-J  | LF    | 10  | 0A  | *     | 42  | 2A  | J     | 74  | 4A  | j     | 106 | 6A  |
| Ctrl-K  | VT    | 11  | 0B  | +     | 43  | 2B  | K     | 75  | 4B  | k     | 107 | 6B  |
| Ctrl-L  | FF    | 12  | 0C  | ,     | 44  | 2C  | L     | 76  | 4C  | 1     | 108 | 6C  |
| Ctrl-M  | CR    | 13  | 0D  | -     | 45  | 2D  | М     | 77  | 4D  | m     | 109 | 6D  |
| Ctrl-N  | SO    | 14  | 0E  |       | 46  | 2E  | N     | 78  | 4E  | n     | 110 | 6E  |
| Ctrl-O  | SI    | 15  | OF  | /     | 47  | 2F  | 0     | 79  | 4F  | 0     | 111 | 6F  |
| Ctrl-P  | DLE   | 16  | 10  | 0     | 48  | 30  | Р     | 80  | 50  | р     | 112 | 70  |
| Ctrl-Q  | DC1   | 17  | 11  | 1     | 49  | 31  | Q     | 81  | 51  | q     | 113 | 71  |
| Ctrl-R  | DC2   | 18  | 12  | 2     | 50  | 32  | R     | 82  | 52  | r     | 114 | 72  |
| Ctrl-S  | DC3   | 19  | 13  | 3     | 51  | 33  | S     | 83  | 53  | s     | 115 | 73  |
| Ctrl-T  | DC4   | 20  | 14  | 4     | 52  | 34  | Т     | 84  | 54  | t     | 116 | 74  |
| Ctrl-U  | NAK   | 21  | 15  | 5     | 53  | 35  | U     | 85  | 55  | u     | 117 | 75  |
| Ctrl-V  | SYN   | 22  | 16  | 6     | 54  | 36  | V     | 86  | 56  | v     | 118 | 76  |
| Ctrl-W  | ETB   | 23  | 17  | 7     | 55  | 37  | W     | 87  | 57  | w     | 119 | 77  |
| Ctrl-X  | CAN   | 24  | 18  | 8     | 56  | 38  | X     | 88  | 58  | X     | 120 | 78  |
| Ctrl-Y  | EM    | 25  | 19  | 9     | 57  | 39  | Y     | 89  | 59  | у     | 121 | 79  |
| Ctrl-Z  | SUB   | 26  | 1A  | :     | 58  | 3A  | Z     | 90  | 5A  | Z     | 122 | 7A  |
| Ctrl-[  | ESC   | 27  | 1B  | ;     | 59  | 3B  | ]     | 91  | 5B  | {     | 123 | 7B  |
| Ctrl-\  | FS    | 28  | 1C  | <     | 60  | 3C  | /     | 92  | 5C  |       | 124 | 7C  |
| Ctrl-]  | GS    | 29  | 1D  | =     | 61  | 3D  | ]     | 93  | 5D  | }     | 125 | 7D  |
| Ctrl-^  | RS    | 30  | 1E  | >     | 62  | 3E  | ^     | 94  | 5E  | ~     | 126 | 7E  |
| Ctrl    | US    | 31  | 1F  | ?     | 63  | 3F  | _     | 95  | 5F  | DEL   | 127 | 7F  |

 Table 7-4. ASCII Character Chart (Part 1)

| ASCII | Dec | Hex | ASCII | Dec | Hex | ASCII | Dec | Hex | ASCII  | Dec | Hex |
|-------|-----|-----|-------|-----|-----|-------|-----|-----|--------|-----|-----|
| Ç     | 128 | 80  | á     | 160 | A0  |       | 192 | C0  | α      | 224 | EO  |
| ü     | 129 | 81  | í     | 161 | A1  |       | 193 | C1  | β      | 225 | E1  |
| é     | 130 | 82  | ó     | 162 | A2  |       | 194 | C2  | Г      | 226 | E2  |
| â     | 131 | 83  | ú     | 163 | A3  |       | 195 | C3  | π      | 227 | E3  |
| ä     | 132 | 84  | ñ     | 164 | A4  |       | 196 | C4  | Σ      | 228 | E4  |
| à     | 133 | 85  | Ñ     | 165 | A5  |       | 197 | C5  | σ      | 229 | E5  |
| å     | 134 | 86  | a     | 166 | A6  |       | 198 | C6  | μ      | 230 | E6  |
| ç     | 135 | 87  | 0     | 167 | A7  |       | 199 | C7  | τ      | 231 | E7  |
| ê     | 136 | 88  | i     | 168 | A8  |       | 200 | C8  | Φ      | 232 | E8  |
| ë     | 137 | 89  |       | 169 | A9  |       | 201 | С9  | Θ      | 233 | E9  |
| è     | 138 | 8A  | -     | 170 | AA  |       | 202 | CA  | Ω      | 234 | EA  |
| ï     | 139 | 8B  | 1/2   | 171 | AB  |       | 203 | СВ  | δ      | 235 | EB  |
| î     | 140 | 8C  | 1/4   | 172 | AC  |       | 204 | CC  | 8      | 236 | EC  |
| ì     | 141 | 8D  | i     | 173 | AD  |       | 205 | CD  | φ      | 237 | ED  |
| Ä     | 142 | 8E  | «     | 174 | AE  |       | 206 | CE  | ∈      | 238 | EE  |
| Å     | 143 | 8F  | »     | 175 | AF  |       | 207 | CF  | $\cap$ | 239 | EF  |
| É     | 144 | 90  |       | 176 | B0  |       | 208 | D0  | =      | 240 | FO  |
| æ     | 145 | 91  |       | 177 | B1  |       | 209 | D1  | ±      | 241 | F1  |
| Æ     | 146 | 92  |       | 178 | B2  |       | 210 | D2  | ≥      | 242 | F2  |
| ô     | 147 | 93  |       | 179 | B3  |       | 211 | D3  | 5      | 243 | F3  |
| ö     | 148 | 94  |       | 180 | B4  |       | 212 | D4  | ſ      | 244 | F4  |
| ò     | 149 | 95  |       | 181 | B5  |       | 213 | D5  | J      | 245 | F5  |
| û     | 150 | 96  |       | 182 | B6  |       | 214 | D6  | ÷      | 246 | F6  |
| ù     | 151 | 97  |       | 183 | B7  |       | 215 | D7  | *      | 247 | F7  |
| ÿ     | 152 | 98  |       | 184 | B8  |       | 216 | D8  | 0      | 248 | F8  |
| Ö     | 153 | 99  |       | 185 | B9  |       | 217 | D9  | •      | 249 | F9  |
| Ü     | 154 | 9A  |       | 186 | BA  |       | 218 | DA  |        | 250 | FA  |
| ¢     | 155 | 9B  |       | 187 | BB  |       | 219 | DB  |        | 251 | FB  |
| £     | 156 | 9C  |       | 188 | BC  |       | 220 | DC  |        | 252 | FC  |
| ¥     | 157 | 9D  |       | 189 | BD  |       | 221 | DD  | 2      | 253 | FD  |
| Pts   | 158 | 9E  |       | 190 | BE  |       | 222 | DE  |        | 254 | FE  |
| f     | 159 | 9F  |       | 191 | BF  |       | 223 | DF  |        | 255 | FF  |

Table 7-5. ASCII Character Chart (Part 2)

#### 7.5 Conversion Factors for Secondary Units

The IQ plus 350 has the capability to mathematically convert a weight into many different types of units and instantly display those results with a press of the UNITS key.

Secondary units can be specified on the FORMAT menu using the SECNDR parameter, or by using EDP commands.

• To configure secondary units using the front panel menus, use the Table 7-6 to find the conversion multiplier for the MULT parameter. For example, if the primary unit is pounds and the secondary unit is short tons, set the MULT parameter to 0.000500.

For secondary units with a conversion factor of 10 or more, you must use the MULEXP parameter to move the decimal point. For example, if the primary unit is ounces and the secondary unit is grams, the conversion factor shown in Table 7-6 is 28.3495. To enter this value using the menus, first enter 2.83495 for the MULT parameter, then use the MULEXP parameter to adjust the decimal point to 28.3495.

- To configure secondary units using EDP commands, use the Table 7-6 to find the conversion multiplier for the SEC.MULT command. For example, if the primary unit is pounds and the secondary unit is short tons, send the EDP command SEC.MULT= 0.0005<CR> to set the multiplier for the secondary units.
- Long tons and grains units listed in Table 7-6 cannot be directly specified as primary or secondary units on the IQ plus 350 indicator. For these or other unlisted units of weight, specify NONE on the UNITS parameter.

**NOTE:** Ensure that the secondary decimal point position is set appropriately for the scale capacity in the secondary units. If the converted value requires more digits than are available, the indicator will display an overflow message (*OVERFL*).

For example, if the primary units are short tons, secondary units are pounds, and the secondary decimal point is set to 8888.88, the indicator will overflow if 5 tons or more are applied to the scale. With 5 tons applied, and a conversion factor of 2000, the secondary units display needs five digits to the left of the decimal point to display the 10000 lb secondary units value.

| Primary Unit | x Multiplier | Secondary Unit |  |  |
|--------------|--------------|----------------|--|--|
| grains       | 0.064799     | grams          |  |  |
|              | 0.002286     | ounces         |  |  |
|              | 0.000143     | pounds         |  |  |
|              | 0.000065     | kilograms      |  |  |
| ounces       | 437.500      | grains         |  |  |
|              | 28.3495      | grams          |  |  |
|              | 0.06250      | pounds         |  |  |
|              | 0.02835      | kilograms      |  |  |
| pounds       | 7000.00      | grains         |  |  |
|              | 453.592      | grams          |  |  |
|              | 16.0000      | ounces         |  |  |
|              | 0.453592     | kilograms      |  |  |
|              | 0.000500     | short tons     |  |  |
|              | 0.000446     | long tons      |  |  |
|              | 0.000453     | metric tons    |  |  |
| short tons   | 2000.00      | pounds         |  |  |
|              | 907.185      | kilograms      |  |  |
|              | 0.892857     | long tons      |  |  |
|              | 0.907185     | metric tons    |  |  |
| grams        | 15.4324      | grains         |  |  |
|              | 0.035274     | ounces         |  |  |
|              | 0.002205     | pounds         |  |  |
|              | 0.001000     | kilograms      |  |  |
| kilograms    | 15432.4      | grains         |  |  |
|              | 35.2740      | ounces         |  |  |
|              | 1000.00      | grams          |  |  |
|              | 2.20462      | pounds         |  |  |
|              | 0.001102     | short tons     |  |  |
|              | 0.000984     | long tons      |  |  |
|              | 0.001000     | metric tons    |  |  |
| metric tons  | 2204.62      | pounds         |  |  |
|              | 1000.00      | kilograms      |  |  |
|              | 1.10231      | short tons     |  |  |
|              | 0.984207     | long tons      |  |  |
| long tons    | 2240.00      | pounds         |  |  |
|              | 1016.05      | kilograms      |  |  |
|              | 1.12000      | short tons     |  |  |
|              | 1.01605      | metric tons    |  |  |

Table 7-6. Conversion Factors

## 7.6 Digital Filtering

The IQ plus 350 uses averaged digital filtering to reduce the effect of vibration on weight readings. Adjustable threshold and sensitivity functions allow quick settling by suspending filter averaging, allowing the weight reading to jump to the new value. Figure 7-2 shows the digital filter parameters on the CONFIG menu.

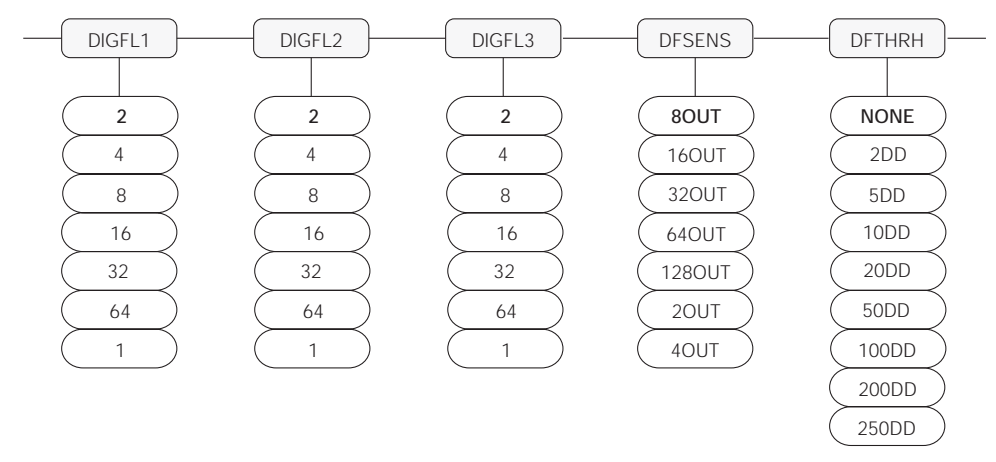

Figure 7-2. Digital Filtering Parameters on the Configuration (CONFIG) Menu

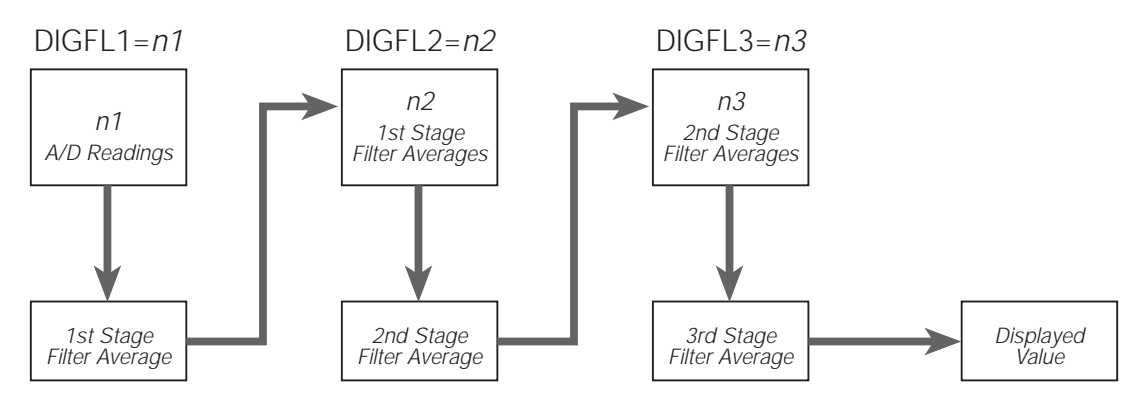

Figure 7-3. Flow Diagram for IQ plus 350 Digital Filters

#### 7.6.1 DIGFL*x* Parameters

The first three digital filtering parameters, DIGFL1, DIGFL2, and DIGFL3, are configurable filter stages that control the effect of a single A/D reading on the displayed weight. The value assigned to each parameter sets the number of readings received from the preceding filter stage before averaging (see Figure 7-3).

The overall filtering effect can be expressed by multiplying the values assigned to the three filter stages:

#### DIGFL1 x DIGFL2 x DIGFL3

For example, if the filters are configured as DIGFL1=4, DIGFL2=8, DIGFL3=8, the overall filtering effect is 256 (4 x 8 x 8). With this configuration, each A/D reading has a 1-in-256 effect on the displayed weight value. Setting the filters to 1 effectively disables digital filtering (1 x 1 x 1 = 1).

#### 7.6.2 DFSENS and DFTHRH Parameters

The three digital filters can be used by themselves to eliminate vibration effects, but heavy filtering also increases settling time. The DFSENS (digital filter sensitivity) and DFTHRH (digital filter threshold) parameters can be used to temporarily override filter averaging and improve settling time:

- DFSENS specifies the number of consecutive scale readings that must fall outside the filter threshold (DFTHRH) before digital filtering is suspended.
- DFTHRH sets a threshold value, in display divisions. When a specified number of consecutive scale readings (DFSENS) fall outside of this threshold, digital filtering is suspended.

#### 7.6.3 Setting the Digital Filter Parameters

Fine-tuning the digital filter parameters greatly improves indicator performance in heavy-vibration environments. Use the following procedure to determine vibration effects on the scale and optimize the digital filtering configuration.

- 1. In setup mode, set all three digital filters (DIGFL1, DIGFL2, DIGFL3) to 1. Set DFTHRH to NONE. Return indicator to normal mode.
- 2. Remove all weight from the scale, then watch the indicator display to determine the magnitude of vibration effects on the scale. Record the weight below which all but a few readings fall. This value is used to calculate the DFTHRH parameter value in Step 4.

For example, if a heavy-capacity scale produces vibration-related readings of up to 50 lb, with occasional spikes to 75 lb, record 50 lb as the threshold weight value.

3. Place the indicator in setup mode and set the digital filters (DIGFLx) to eliminate the

vibration effects on the scale. (Leave DFTHRH set to NONE.) Reconfigure as necessary to find the lowest effective values for the DIGFLx parameters.

4. With optimum values assigned to the DIGFLx parameters, calculate the DFTHRH parameter value by converting the weight value recorded in Step 2 to display divisions: threshold weight value / DSPDIV

In the example in Step 2, with a threshold weight value of 50 lb and a display division value of 5D: 50 / 5D = 10. DFTHRH should be set to 10DD for this example.

5. Finally, set the DFSENS parameter high enough to ignore transient peaks. Longer transients (typically caused by lower vibration frequencies) will cause more consecutive out-of-band readings, so DFSENS should be set higher to counter low frequency transients.

Reconfigure as necessary to find the lowest effective value for the DFSENS parameter.

#### 7.7 Analog Output Calibration

The following calibration procedure requires a multimeter to measure voltage or current output from the analog output module. If the option is not already installed, see Section 2.4 on page 7.

**NOTE:** The analog output must be calibrated **after** the indicator itself has been configured (Section 3.0) and calibrated (Section 4.0).

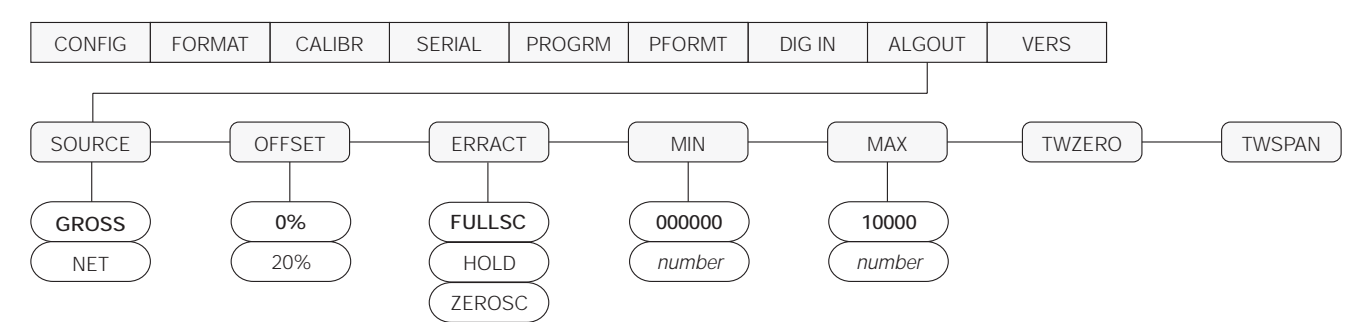

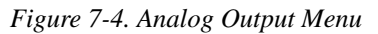

- 1. Enter setup mode and go to the ALGOUT menu (see Figure 7-4).
  - Set OFFSET to 0% for 0–10 V output, 20% for 4–20 mA output
  - Set MIN to lowest weight value to be tracked by the analog output
  - Set MAX to highest weight value to be tracked by the analog output
- 2. Connect multimeter to analog output:
  - For voltage output, connect voltmeter leads to pins 3 and 4
  - For current output, connect ammeter leads to pins 1 and 2

- Adjust zero calibration: Scroll to the TWZERO parameter. Check voltage or current reading on multimeter. Press and hold △ or ⊽ to adjust the zero value up or down.
- Adjust span calibration: Scroll to the TWSPAN parameter. Check voltage or current reading on multimeter. Press and hold △ or ⊽ to adjust the span value up or down.
- 5. Final zero calibration: Return to the TWZERO parameter and verify that the zero calibration has not drifted. Press and hold  $\triangle$  or  $\nabla$  to re-adjust the zero value as required.
- 6. Return to normal mode. Analog output function can be verified using test weights.

#### 7.8 Test Mode

In addition to normal and setup modes, test mode provides a number of diagnostic functions for the IQ plus 350, including:

- Display raw A/D count
- Display digital input states
- Reset configuration parameters to default values
- Transmit test character ("U") from serial port
- Display characters received by serial port •
- Set analog output state to zero or full scale
- Set A/D offset and gain calibration

To enter test mode, press and hold the setup switch until the front panel display shows the word TEST. After about three seconds, the test mode display automatically shifts to the first test menu function, A/ DTST.

A/D calibration functions, ADOFFS **Caution** and ADGAIN, must be used only by qualified service personnel, and only after replacing A/D converter components. Improper A/D calibration may render the indicator unusable.

Figure 7-5 shows the Test Menu structure; Figure 7-6 shows the front panel key functions in test mode. Note that, because the Test Menu functions are all on a single menu level, the GROSS/NET  $(\nabla)$  key has no function. Press the ZERO ( $\wedge$ ) key to exit test mode.

Table 7-7 on page 42 summarizes the test menu functions.

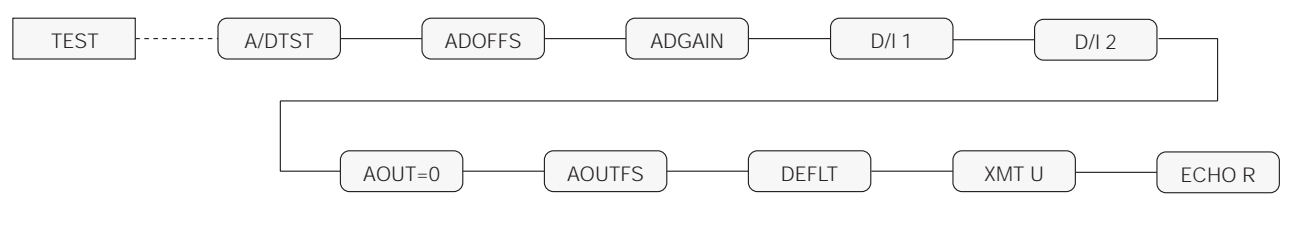

Figure 7-5. Test Menu

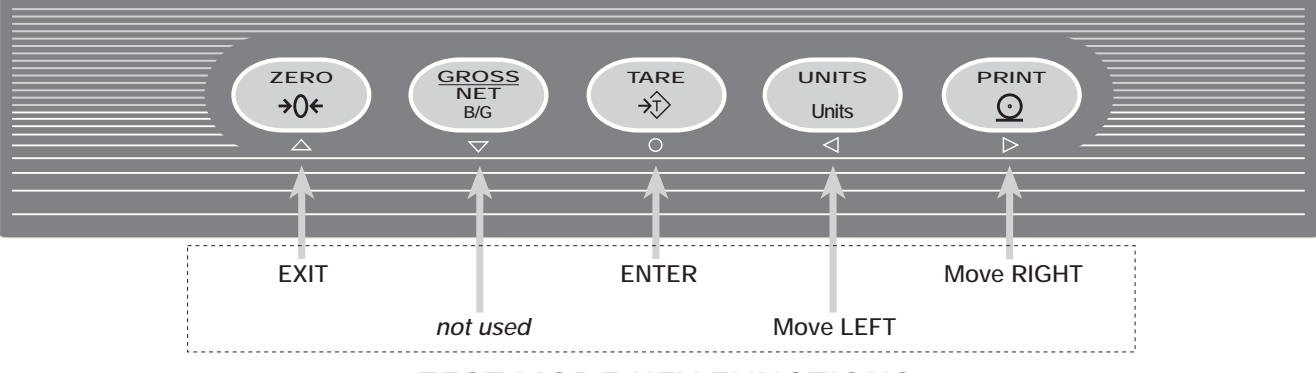

TEST MODE KEY FUNCTIONS

Figure 7-6. Front Panel Key Functions in Test Mode

| TEST Menu |                                                                                                    |
|-----------|----------------------------------------------------------------------------------------------------|
| Function  | Description                                                                                                    |
| A/DTST    | Display A/D test<br>Press and hold Enter key to display raw count from A/D converter.                                                                  |
| ADOFFS    | A/D offset calibration (-0.5 mv/V)                                                                                                    |
|           | <b>Read Caution! statement on page 41 before using this function.</b> Press setup switch and Enter key at the same time to perform offset calibration. |
| ADGAIN    | A/D gain calibration (+4.5 mv/V)                                                                                                    |
|           | <b>Read Caution! statement on page 41 before using this function.</b> Press setup switch and Enter key at the same time to perform gain calibration.   |
| D/I 1     | Display digital input 1                                                                                                    |
|           | Press and hold Enter key to show status of DIGIN1 (DI1=HI or DI1=LO).                                                                                  |
| D/I 2     | Display digital input 2                                                                                                    |
|           | Press and hold Enter key to show status of DIGIN2 (DI2=HI or DI2=LO).                                                                                  |
| AOUT=0    | Set analog output to zero                                                                                                    |
|           | Press and hold Enter key to set analog output to its zero value.                                                                                       |
| AOUTFS    | Set analog output to full scale                                                                                                    |
|           | Press and hold Enter key to set analog output to its full scale value.                                                                                 |
| DEFLT     | Default parameters                                                                                                    |
|           | Press setup switch and Enter key at the same time to reset configuration and calibration parameters to factory default values.                         |
| XMT U     | Transmit "U"                                                                                                    |
|           | Press and hold Enter key to send ASCII "U" characters (decimal 85) from the serial port.                                                               |
| ECHO R    | Echo received characters                                                                                                    |
|           | Press and hold Enter key to view characters received at serial port.                                                                                   |
|           | NOTE: IQ plus 350 display shows lower-case characters as blanks.                                                                                       |

Table 7-7. Test Menu Functions

#### **Specifications** 7.9

| Power                |             |                                                          |  |  |  |  |
|----------------------|-------------|----------------------------------------------------------|--|--|--|--|
| Line Voltages        |             | 115 or 230 VAC                                           |  |  |  |  |
| Frequency            |             | 50 or 60 Hz                                              |  |  |  |  |
| Power Consumpti      | on          | 66 mA @ 115 VAC (8W)                                     |  |  |  |  |
|                      |             | 33 mA @ 230 VAC (8W)                                     |  |  |  |  |
| Fusing               |             |                                                          |  |  |  |  |
| 115 VAC              | 2 x         | 160 mA TR5 subminiature fuses                            |  |  |  |  |
|                      | Wic<br>UL I | kmann Time-Lag 19374 Series<br>Listed, CSA Certified     |  |  |  |  |
| 230 VAC              | 2 x 8       | 80 mA TR5 subminiature fuses                             |  |  |  |  |
|                      | Wic<br>UL I | kmann Time-Lag 19372 Series<br>Recognized, VDE Approved  |  |  |  |  |
| Analog Specificat    | tions       |                                                          |  |  |  |  |
| Full Scale Input Sid | nnal        | Lip to 45 mV                                             |  |  |  |  |
| Excitation Voltage   | giiai       | 10 + 0.5 VDC                                             |  |  |  |  |
| Excitation voltage   |             | $8 \times 350\Omega$ or $16 \times 700\Omega$ load cells |  |  |  |  |
| Sense Amplifier      |             | Differential amplifier with                              |  |  |  |  |
| ·                    |             | 4- and 6-wire sensing                                    |  |  |  |  |
| Analog Signal        |             | -                                                        |  |  |  |  |
| Input Range          |             | 0.6 mV/V – 4.5 mV/V                                      |  |  |  |  |
| Analog Signal        |             |                                                          |  |  |  |  |
| Sensitivity          |             | $0.3 \mu\text{V/graduation minimum},$                    |  |  |  |  |
| Input Impodanco      |             | 200  MO typical                                          |  |  |  |  |
| Noise (ref to input) |             | 0.3  mV p-p with digital filters at $1-1-4$              |  |  |  |  |
| Internal Resolution  |             | 308 000 counts                                           |  |  |  |  |
| Display Resolution   |             | 60 000 dd                                                |  |  |  |  |
| Measurement Rate     | د           | 15 measurements/sec_nominal                              |  |  |  |  |
| Input Sensitivity    | <i>.</i>    | 150 nV per internal count                                |  |  |  |  |
| System Linearity     |             | Within 0.01% of full scale                               |  |  |  |  |
| Zero Stability       |             | 150 nV/°C, maximum                                       |  |  |  |  |
| Span Stability       |             | 3.5 ppm/°C, maximum                                      |  |  |  |  |
| Calibration Method   | b           | Software, constants stored in                            |  |  |  |  |
| Common Modo          |             | EEPROW                                                   |  |  |  |  |
| Voltage              |             | + 4 V referred to earth                                  |  |  |  |  |
| Common Mode          |             |                                                          |  |  |  |  |
| Rejection            |             | 140 dB minimum @ 50 or 60 Hz                             |  |  |  |  |
| Normal Mode          |             |                                                          |  |  |  |  |
| Rejection            |             | 90 dB minimum @ 50 or 60 Hz                              |  |  |  |  |
| Input Overload       |             | ± 12 V continuous, static discharge                      |  |  |  |  |
| DEL Drotaction       |             | protected<br>Signal excitation and sonse lines           |  |  |  |  |
| RI I PIULECIIUII     |             | protected by capacitor bypass                            |  |  |  |  |
| Analog Output        |             | Optional: fully isolated 0–10 VDC or                     |  |  |  |  |
|                      |             | 4–20 mA, 14-bit resolution                               |  |  |  |  |
|                      | •           |                                                          |  |  |  |  |

#### **Digital Specifications**

| Microcomputer   | Hitachi H8/3834 main processor @ 9.8304 MHz |
|-----------------|---------------------------------------------|
| Digital Inputs  | 2 inputs, TTL or switch closure, active-low |
| Digital Filters | 3 filters, software selectable              |

#### Serial Communications

| Jenar communicati         | 0115                                                                                                    |  |  |  |  |
|---------------------------|----------------------------------------------------------------------------------------------------|--|--|--|--|
| EDP Port                  | Full duplex RS-232                                                                                                    |  |  |  |  |
| Printer Port              | output-only RS-232 or active 20 mA                                                                                                    |  |  |  |  |
| Both Ports                | urrent loop<br>600, 4800, 2400, 1200, 600, 300 bps;<br>or 8 data bits; even, odd, or no parity                                                        |  |  |  |  |
| <b>Operator Interface</b> |                                                                                                    |  |  |  |  |
| Display                   | 6-digit LCD display. 14-segment, .8 in (20 mm) digits with green backlight                                                                            |  |  |  |  |
| Additional Symbols        | Designators for:                                                                                                    |  |  |  |  |
|                           | Center of zero, standstill, B/G (Brutto/<br>Gross), gross, net, minus sign, tare,<br>entered tare, displayed tare, nicht<br>geeicht/entry mode, lb/kg |  |  |  |  |
| Keyboard                  | 5-key flat membrane panel                                                                                                    |  |  |  |  |
| Environmental             |                                                                                                    |  |  |  |  |
| Operating Temperatu       | re –10 to +40°C (legal);                                                                                                    |  |  |  |  |
|                           | –10 to +50°C (industrial)                                                                                                    |  |  |  |  |
| Storage Temperature       | –25 to +70°C                                                                                                    |  |  |  |  |
| Humidity                  | 0–95% relative humidity                                                                                                    |  |  |  |  |
| Altitude                  | 2000 m (6500 ft) maximum                                                                                                    |  |  |  |  |
| Enclosure                 |                                                                                                    |  |  |  |  |
| Enclosure Dimension       | s 9.5 in x 6 in x 2.75 in                                                                                                    |  |  |  |  |
|                           | 24 cm x 15 cm x 7 cm                                                                                                    |  |  |  |  |
| Weight                    | 2.84 Kg (6.25 lb)                                                                                                    |  |  |  |  |
| Rating/Material           | NEMA 4X/IP66, stainless steel                                                                                                    |  |  |  |  |

#### **Certifications and Approvals**

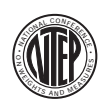

NTEP CoC Number Accuracy Class

97-130 111/111 L

*n<sub>max</sub>*: 10 000

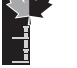

#### Measurement Canada

| Approval       |  |
|----------------|--|
| Accuracy Class |  |
|                |  |

AM-5213 III/III HD *n<sub>max</sub>*: 10 000

## IQ plus 350 Limited Warranty

Rice Lake Weighing Systems (RLWS) warrants that all RLWS equipment and systems properly installed by a Distributor or Original Equipment Manufacturer (OEM) will operate per written specifications as confirmed by the Distributor/OEM and accepted by RLWS. All systems and components are warranted against defects in materials and workmanship for two years.

RLWS warrants that the equipment sold hereunder will conform to the current written specifications authorized by RLWS. RLWS warrants the equipment against faulty workmanship and defective materials. If any equipment fails to conform to these warranties, RLWS will, at its option, repair or replace such goods returned within the warranty period subject to the following conditions:

- Upon discovery by Buyer of such nonconformity, RLWS will be given prompt written notice with a detailed explanation of the alleged deficiencies.
- Individual electronic components returned to RLWS for warranty purposes must be packaged to prevent electrostatic discharge (ESD) damage in shipment. Packaging requirements are listed in a publication, *Protecting Your Components From Static Damage in Shipment*, available from RLWS Equipment Return Department.
- Examination of such equipment by RLWS confirms that the nonconformity actually exists, and was not caused by accident, misuse, neglect, alteration, improper installation, improper repair or improper testing; RLWS shall be the sole judge of all alleged non-conformities.
- Such equipment has not been modified, altered, or changed by any person other than RLWS or its duly authorized repair agents.
- RLWS will have a reasonable time to repair or replace the defective equipment. Buyer is responsible for shipping charges both ways.
- In no event will RLWS be responsible for travel time or on-location repairs, including assembly or disassembly of equipment, nor will RLWS be liable for the cost of any repairs made by others.

THESE WARRANTIES EXCLUDE ALL OTHER WARRANTIES, EXPRESSED OR IMPLIED, INCLUDING WITHOUT LIMITATION WARRANTIES OF MERCHANTABILITY OR FITNESS FOR A PARTICULAR PURPOSE. NEITHER **RLWS** NOR DISTRIBUTOR WILL, IN ANY EVENT, BE LIABLE FOR INCIDENTAL OR CONSEQUENTIAL DAMAGES.

**RLWS** AND BUYER AGREE THAT **RLWS'S** SOLE AND EXCLUSIVE LIABILITY HEREUNDER IS LIMITED TO REPAIR OR REPLACEMENT OF SUCH GOODS. IN ACCEPTING THIS WARRANTY, THE BUYER WAIVES ANY AND ALL OTHER CLAIMS TO WARRANTY.

SHOULD THE SELLER BE OTHER THAN RLWS, THE BUYER AGREES TO LOOK ONLY TO THE SELLER FOR WARRANTY CLAIMS.

NO TERMS, CONDITIONS, UNDERSTANDING, OR AGREEMENTS PURPORTING TO MODIFY THE TERMS OF THIS WARRANTY SHALL HAVE ANY LEGAL EFFECT UNLESS MADE IN WRITING AND SIGNED BY A CORPORATE OFFICER OF RLWS AND THE BUYER.

© 1999 Rice Lake Weighing Systems, Inc. Rice Lake, WI USA. All Rights Reserved.

RICE LAKE WEIGHING SYSTEMS • 230 WEST COLEMAN STREET • RICE LAKE, WISCONSIN 54868 • USA